# CONTROLLER HC 5500 SPRAY BOX III

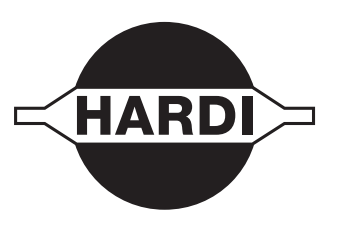

Alkuperäisen käännös Käyttöohje – SW 5.XX

67030200-301 - Versio 3.01 FI - 04.2017

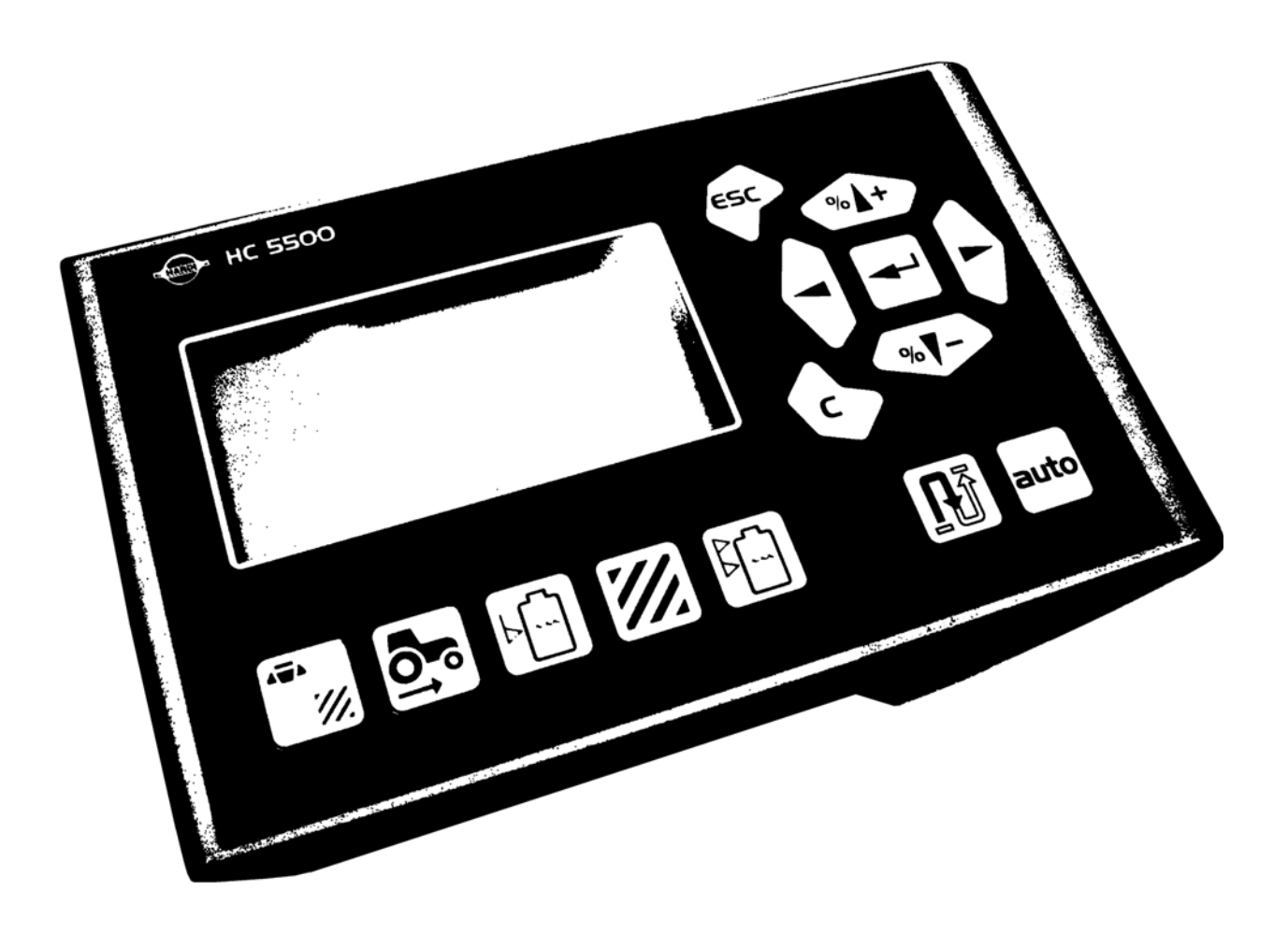

www.hardi-international.com

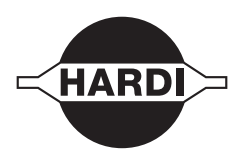

Onnittelemme sinua HARDI kasvinsuojeluruiskun valinnasta. Tämän tuotteen luotettavuus ja tehokkuus riippuvat sinun toimenpiteistäsi. Ensimmäinen vaihe on huolellisesti lukea ja ymmärtää tämä käyttöohje. Se sisältää tämän laatutuotteen tärkeitä, tehokkaan ja pitkäikäisen käytön ohjeita.

Alkuperäinen ohjekirja on hyväksytty ja julkaistu englanniksi. Kaikki muunkieliset kirjat ovat käännöksiä alkuperäisestä. Jos alkuperäisen englanninkielisen ja käännöstekstin välillä on ristiriitaisuuksia, epätarkkuuksia tai poikkeavuuksia, on englanninkielinen versio pätevä.

Tässä kirjassa olevat kuvat ja tekniset tiedot ovat parhaan tietämyksemme mukaan oikein painohetkellä. Koska HARDI INTERNATIONAL A/S periaatteena on jatkuvasti parantaa tuotteittaan, pidätämme oikeudet muotoilun, ominaisuuksien, varusteiden, teknisten tietojen ja huolto-ohjeiden muuttamiseen, siitä erikseen ilmoittamatta.

HARDI INTERNATIONAL A/S:lla ei ole velvollisuutta ennen tai jälkeen muutosten hankittujen koneiden muuttamiseen.

HARDI INTERNATIONAL A/S ei vastaa tässä julkaisussa olevista virheistä tai epätarkkuuksista. Kaikki mahdollinen on tehty julkaisun oikeellisuuden varmistamiseksi.

Koska tämä julkaisu kattaa useamman kuin yhden konemallin, jotka voivat olla saatavissa vain tietyillä markkinaalueilla, on huomioitava pelkästään omaa konetta koskevat ohjeet.

Julkaisu ja paino: HARDI INTERNATIONAL A/S

| 1 - EY Va  | kuutus                                          | _               |
|------------|-------------------------------------------------|-----------------|
| EUV        | aatimuksenmukaisuusvakuutus                     |                 |
| 2- Turval  | llisuusohjeet                                   |                 |
| Kulj       | ettajan turvallisuus                            | 9               |
|            | Merkinnät                                       |                 |
|            | Yleistietoja                                    |                 |
| 3 - Selost | tus                                             |                 |
| Ylei       | siä tietoja                                     | 11              |
|            | Ohjausyksikön ominaisuuksia                     |                 |
|            | Merkkien ja kuvien selitykset                   |                 |
| Järj       | estelmän kuvaus                                 | 13              |
|            | Pääkomponentit                                  |                 |
| _          | DynamicFluid4 paineen säätö                     |                 |
| Toir       | nintonäppäimet ja näyttö                        | 15              |
|            | Ohjausyksikön näppäinten yleisselostus          |                 |
|            | Nayton yleisselostus                            |                 |
|            | Spray Box III kytkinten yleisselostus           |                 |
|            | rieista nappainten käytöstä, esimerkki          |                 |
|            | Spidy Dox III lisavarusteiden onjaus, esimerkki |                 |
|            |                                                 | Z I             |
| 4 - Järjes | telmän asetukset                                |                 |
| Åse        | nnukset traktoriin                              | 23              |
|            | Ohjausyksiköt                                   |                 |
|            | Ohjausyksikön kiinnikkeiden asennus             |                 |
|            | Jännitteen syöttö                               |                 |
|            | Tulostin                                        |                 |
|            | Ruiskun nopeusanturi                            |                 |
|            | Traktorin nopeusanturi                          |                 |
|            | Lattiakytkin                                    |                 |
|            | Jarjestelman ensimmainen kaynnistys             |                 |
| D          |                                                 |                 |
| Paiv       | /ITTAISET ASETUKSET                             | <b>27</b><br>27 |
|            | Jaijesteiman kayinnistys                        |                 |
| 5 - Valiki | co 1. Päivittäiset säädöt                       |                 |
| Vali       | kko 1.1 Ruiskutemäärä                           |                 |
|            | Ruiskutemäärän muuttaminen                      |                 |
|            | Ruiskutemäärän toteaminen ja muuttaminen        |                 |
|            | Käsiohjatun ruiskutemäärän käyttö               |                 |
| Vali       | kko 1.2 Säiliön nestemäärä                      | 31              |
|            | Säiliön nestemäärän muuttaminen                 |                 |
| Vali       | kko 1.3 Valitse muisti                          | 32              |
|            | Muistin ja siinä olevien tietojen valinta       |                 |

# Sisällysluettelo

| Valikl | ko 2, Asetukset                                |          |
|--------|------------------------------------------------|----------|
| Valil  | kko 2.1 Näytön käyttö                          |          |
|        | Yleisiä tietoja                                |          |
|        | Esimerkkinäyttö                                |          |
|        | Valikko 2.1.1 Ohjelma: Käytössä                |          |
|        | Valikko 2.1.2 Virtausmäärä                     |          |
|        | Valikko 2.1.3 Lisäanturi                       |          |
|        | Valikko 2.1.4 Aika                             |          |
|        | Valikko 2.1.5 Työteho                          |          |
|        | Valikko 2.1.6 Ruiskutusmäärä                   |          |
|        | Valikko 2.1.7 Säiliön nestemäärä               |          |
|        | Valikko 2.1.8 Nopeus                           |          |
|        | Valikko 2.1.9 Määrä: Pinta-ala                 |          |
|        | Valikko 2.1.10 Käytössä olevan puomiston koko  |          |
| Valil  | kko 2.2 Automaattitoiminnot                    |          |
|        | Valikko 2.2.1 Pääsulkuventtiili ON/OFF         |          |
|        | Valikko 2.2.2 Vaahtomerkitsin (lisävar.)       |          |
| Valil  | kko 2.3 VRA/Ulkopuolinen ohjaus                |          |
|        | VRA / Ulkopuolinen ohjaus / AutoSectionControl |          |
| Valil  | kko 2.4 Kellon asetus                          |          |
|        | Miten kellon asetus tehdään                    |          |
| Valil  | kko 2.5 Hälytykset                             |          |
|        | Miten hälytysasetukset tehdään                 |          |
|        | Valikko 2.5.1 Ruiskutusmäärä                   |          |
|        | Valikko 2.5.2 Säiliön nestemäärä               |          |
|        | Valikko 2.5.3 Ruiskutuspaine                   |          |
|        | Valikko 2.5.4 Puhallinnopeus                   |          |
|        | Valikko 2.5.5 Nopeus                           |          |
|        | Valikko 2.5.6 Äänen voimakkuus                 |          |
|        | Valikko 2.5.7 Lohkot suljettu                  |          |
| Valil  | kko 2.6 Muistipaikkojen nimet                  |          |
|        | Miten muistit nimetään                         |          |
|        | Valikko 2.6.XX Kopioi nimi?                    |          |
| /əlikk | a 2 Kalihrainti                                |          |
| Valil  | kko 3. 1 Nopeuskalibrointi                     | 43       |
| van    | Valikko 3.1.1 Ruisku                           |          |
|        | Valikko 3.1.1.1 Nuisku                         | 45<br>11 |
|        | Valikko 3.1.1.2 Käytännön kalibrointi          | ۲۰<br>۸۸ |
| Vəlil  | valikko 3.1.1.2. kaytaliiloit kalibioitti      |          |
| vaiii  | Mitä monotolmää pitäisi käyttää                | 45       |
|        | Valikko 2.2.2 Suutinmonotolmä                  | 45       |
|        | Valikko 2.2.2 Süllämonotolmä                   | 40       |
| Valil  | valikko 5.2.5 Saliloineneteinia                |          |
| Valli  | Valida 2.2.1 Lovovs                            | 40<br>10 |
|        | Valikko 2.2.2 Lehkoien lukumäärä               |          |
|        | Valikko 3.3.2 LOHKOJEH lukumadra               |          |
|        | Valikko 2.2.4 Däätykyyyttimat                  |          |
| Vali   | Valikko 3.3.4 Paalysuullimet                   |          |
| vaill  | KKU 3.4 JAATOVAKIU                             |          |
|        | TIEISId LIELOJd                                |          |
|        | Valikko 3.4.1 Virlausanturin rajoitukset       |          |
|        | Valikko 3.4.2 Simuloitu nopeuden arvo          |          |
|        | valikko 3.4.3 Suuttimen koko, virtaus / 3 bar  |          |
|        | Menu 3.4.4 Varattu                             |          |
|        | Valikko 3.4.5 Suutintyyppi                     |          |
|        | valikko 3.4.6 Saatoparametri                   |          |

# Sisällysluettelo

| Vali             | likko 3.5 Säiliömittari                           | 53        |
|------------------|---------------------------------------------------|-----------|
|                  | Yleisiä tietoia                                   |           |
|                  | Valikko 3.5.1 Säätö                               |           |
|                  | Valikko 3.5.2 Kalibrointi                         |           |
|                  | Valikko 2.1.3 Säiliön valinta                     |           |
|                  | Valikko 3.5.4 Tyhjän pääsäiliön tilavuuspoikkeama |           |
| 8 - Valik        | ko 4. Tvökalut                                    |           |
| Vali             | ikko 4.1 Mitta                                    | 57        |
|                  | Välimatkamittari                                  |           |
| Val              | ikko 4.2 Huoltovälit                              |           |
|                  | Valikot ja huoltovälit                            |           |
|                  | Huoltovälin nollaus                               |           |
| Val              | ikko 4.5.4.3 Sekuntikello                         |           |
|                  | Käyttö ajastimena                                 |           |
| Vali             | ikko 4.4 Hälytyskello                             | 60        |
|                  | Hälytyskellon käyttö                              |           |
| Val              | ikko 4.5 Testi                                    | 61        |
|                  | Laitetestin tekeminen                             |           |
| Vali             | ikko 4.6 Nopeuden simulointi                      | 63        |
|                  | Miten nopeussimulointia käytetään                 |           |
| 9 - Valik        | ko 5, Lokikiria                                   |           |
| Vali             | ikko 5.1 Tulostus                                 |           |
|                  | Mitä voidaan tulostaa                             |           |
| Val              | ikko 5.2 Tietojen siirtäminen                     | 66        |
|                  | Miten tietoja siirretään                          |           |
|                  |                                                   |           |
| 10 - Huo         |                                                   |           |
| Huc              | DITO KAYTTOKAUGEN JAIKEEN                         |           |
|                  | laiviaikainen sailytys                            |           |
| 11 - Vian        | netsintä                                          |           |
| Hät              | täkäyttö                                          | 69        |
| 1140             | Hätätilanteessa                                   | 69        |
| Käv              | vtön ongelmat                                     |           |
| ,                | Toimintahäiriöitä                                 | 70        |
|                  | Mekaaniset ongelmat                               | 71        |
|                  | Käyttö anturin rikkoutuessa                       |           |
|                  | Nestejärjestelmätesti                             |           |
|                  | Hälytysluettelo                                   |           |
| 12 - Tost        | taus ja hionosäätö                                |           |
| 12 - 163ι<br>Τος | taus ja menosäätö                                 | 75        |
| 163              | Virtausvakion hienosäätö - PPI I                  | 75        |
|                  | Virtausvalkorrineriosado - FFO                    | 76        |
|                  | Virtausanturin testaus                            |           |
| 13_ Takn         | niset tiedot                                      |           |
| Tab              | niset tiedot                                      | 77        |
| IEN              | Sähköiset ominaisuudet                            | 7 T       |
|                  | Virtausanturien virtausraiat                      | 77<br>77  |
|                  | Raudimäärä                                        | / /<br>77 |
| Mat              | teriaalit ia kierrätys                            |           |
| ma               | Elektroniikan hävittäminen                        | 78        |
|                  | Tietoja pakkauksesta                              | 70        |
| Hud              | omioitavaa                                        |           |
|                  | Arvojen merkintätaulukko                          |           |
|                  | ·                                                 |           |
| Halcomic         | sto                                               |           |

### EU vaatimuksenmukaisuusvakuutus

| C | E |
|---|---|
|   |   |

#### Valmistaja:

HARDI INTERNATIONAL A/S Helgeshøj Allé 38 DK 2630 Taastrup Tanska Maahantuoja:

vakuuttaa että, seuraava tuote (tiedot on täytettävä luovutustarkistuksessa (PDI);

| Malli nro    |  |
|--------------|--|
| Valmistusnro |  |

- A. on valmistettu yhdenmukaisesti EU NEUVOSTON 22.06.98 EU -jäsenmaille antamien DIREKTIIVIEN mukaan, koskien koneiden turvallisuutta (98/37/EEC), erityisesti viitaten direktiivien liitteeseen nro 1, koskien työsuojelu- ja työterveyshuoltolainsäädäntöä koneiden kehityksessä ja valmistuksessa.
- B. on valmistettu yhdenmukaisesti muiden NEUVOSTON antamien tärkeimpien direktiivien kanssa.
- C. on valmistettu yhdenmukaisesti valmistusajankohtana voimassa olevien standardien mukaisesti ja noudattaa 5. artiklan 2. kappaletta ja muita voimassa olevia standardeja.

Taastrup, syyskuussa 2014

Lars Nejsum Vice president, Product development HARDI INTERNATIONAL A/S

# Kuljettajan turvallisuus

### Merkinnät

Näitä merkkejä käytetään kirjan kohdissa, joihin lukijan tulee kiinnittää erityistä huomiota. Neljällä merkillä on seuraavat tarkoitukset.

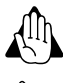

hap

Tämä merkki tarkoittaa VAROITUS. Ole hyvin varovainen, sillä turvallisuutesi voi olla vaarassa!

Tämä merkki tarkoittaa HUOMIO. Merkki ohjaa parempaan, helpompaan ja turvallisempaan ruiskun käyttöön!

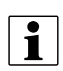

Tämä merkki tarkoittaa HUOM!. Lisätietoja on saatavissa.

### Yleistietoja

Noudata aina suositeltuja varotoimenpiteitä ja käytä aina laitteistoa varoen.

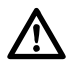

Lue ja omaksu tämä käyttöohje ennen laitteen käyttöä. On myös tärkeää, että muut laitteen käyttäjät lukevat ja ymmärtävät kirjan sisällön.

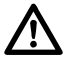

Pidä lapset loitolla ruiskutusvarustuksesta.

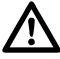

Kytke virta pois päältä ennen näytön ja anturien liittämistä tai irrottamista, ennen huoltoa tai akkulaturin käyttöä.

Jos laitteistoa joudutaan hitsaamaan tai laitteistoon kytkettyä varustetta, on sähköliitokset irrotettava ennen hitsausta.

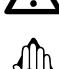

Älä käytä painepesuria elektronisten laitteiden puhdistukseen.

Tee ensin testi puhtaalla vedellä ennen kuin lisäät torjunta-aineet.

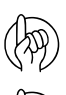

Käytä näppäimistöä sormien päillä. Älä paina niitä kynsillä.

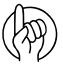

Jos jokin osa kirjan sisällöstä jää epäselväksi lukemisen jälkeen, ota yhteys HARDI-jälleenmyyjään ennen laitteen käyttöä.

# Yleisiä tietoja

### Ohjausyksikön ominaisuuksia

HARDI Controller 5500 on tarkoitettu maatalouden ja puutarhaviljelmien käyttöön. Ohjausyksikkö sallii automaattisen ruiskutemäärän valvonnan.

### Pääkomponentteja ovat:

- Controller HC 5500
- Spray Box III
- DF4 säädön liitoskotelo
- Puomiston liitoskotelo
- Ruiskutuspaineanturi (bar)
- Ruiskutusvirtauksen anturi (l/min)
- Ruiskun ajonopeusanturi (km/h)
- Pumpun kierrosnopeusanturi (r/min)
- Säätöventtiilin aukon anturi (astetta)

Ohjausyksikössä on nelirivinen näyttö, jolla voidaan näyttää runsaasti tietoja samanaikaisesti.

### Näytön näkymään kuuluu:

- Ruiskutemäärä
- Ajonopeus
- Nestemäärä minuutissa
- Ruiskutettu pinta-ala yhteensä
- Ruiskutettu määrä yhteensä

ja 99 välimuistia. Siihen kuuluu yhteenlaskumuisti (nro 99), johon voidaan yhdistää 98 välimuistin tiedot. Näyttö on taustavalaistu, joten lukeman tarkistus on mahdollista myös pimeän aikaan.

### Spray Box III on seuraavat sisäänrakennettu ohjaustoiminnot:

- Ruiskutustoiminnot
- Vaahtomerkintä
- Päätysuuttimien ohjaus
- Lisätoiminnot

Käytettävät anturit on valittu pitkän käyttöiän ja hyvän signaalilaadun perusteella. Nopeus- ja virtausantureissa on sisäänrakennettu valodiodi huollon helpottamiseksi. Kun pyörä tai roottori pyörii, valo vilkkuu oikean toiminnan merkiksi.

Ohjausyksikkö on myös yhteensopiva Muuttuvan ruiskutemäärän säädön (VRA) kanssa ja siinä on liitäntävalmius tarkkuusviljelytyökaluihin.

Muistien tiedon siirto ja yhteensovitus kotitietokoneeseen on mahdollinen.

Järjestelmässä on kestomuisti ilman paristoa, joka helpottaa tallennusta. Kaikki valikoiden parametrit on tallennettu ohjausyksikön muistiin eivätkä tiedot katoa vaikka virta kytketään pois päältä.

Ohjausyksikkö on kehitetty pitkäaikaiseen maatalouskäyttöön.

Lisäanturiin kuuluu säiliönmittari.

Muita lisävarusteita ovat 12 voltin jännitteellä toimiva tulostin sekä pääsulkuventtiilin (ON/OFF) kauko-ohjaus polkimella.

# 3 - Selostus

### Merkkien ja kuvien selitykset

| Ohjausyksikkö   | HARDI Controller 5500 näytöllä ja painikkeilla.                                                            |
|-----------------|----------------------------------------------------------------------------------------------------|
| Spray Box III   | HARDI Control Box traktorissa kaikkine ruiskun perustoimintoineen.                                         |
| Liitosrasia     | Ohjaus- ja ruiskutusyksikön liitosrasia ruiskussa.                                                         |
| Anturi          | Laite, joka muuntaa toimintojen vaihtelut signaaleiksi, kutsutaan myös anturiksi.                          |
| [abc]           | Ohjausyksikön näytöllä näkyvä teksti.                                                                      |
| [ X ] tai [ Y ] | Muuttuvia arvoja.                                                                                          |
| PPU             | Pulssia yksikköä kohti. Nopeuden ja virtauksen kalibroimiseksi, mittayksikkönä käytetään metriä ja litraa. |
| EFC             | Sähköinen pikasäätöyksikkö. Osoittaa ei vakiopainenestejärjestelmää.                                       |
| GPS             | Navigointiin käytetty maailmanlaajuinen paikannusjärjestelmä.                                              |
| VRA             | Muuttuvan ruiskutemäärän käyttö (usein liitetty GPS-järjestelmään).                                        |

Varjostetussa, suorakulman muotoisessa ikkunassa näkyvä teksti on sama mikä näkyy ohjausyksikön näytössä, painettaessa näppäimiä selostuksen mukaisesti. Esimerkkinäyttö on kuvattu vieressä oikealla.

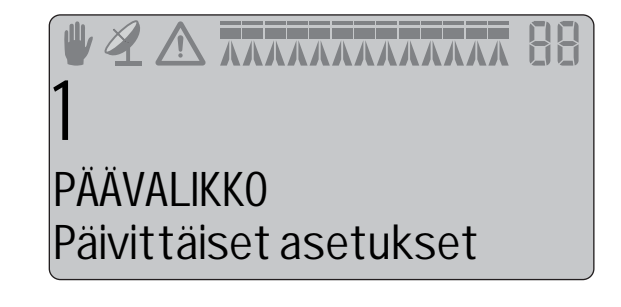

### Järjestelmän kuvaus

### Pääkomponentit

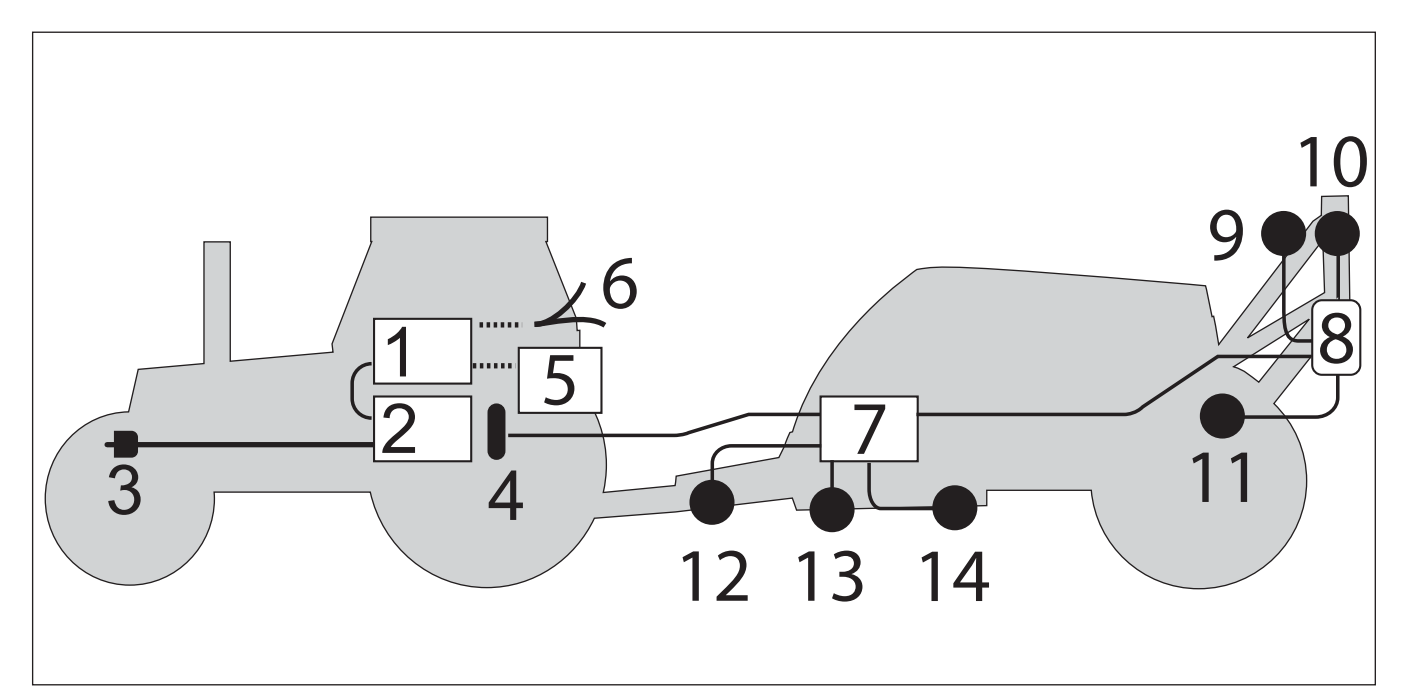

- 1. Controller HC 5500
- 2. Spray Box III
- 3. 12 V jännitteensyöttö
- 4. Moninapainen liitin ja kaapeli ruiskuun
- 5. Tulostin\*
- 6. Traktorin nopeuden / pinta-alakytkimen / jalkakäyttöisen ON/OFF\* kytkimen johtosarja
- 7. DF4 säädön liitoskotelo
- 8. Puomiston liitoskotelo
- 9. Ruiskutuspaineanturi (bar)
- 10. Ruiskutusvirtauksen anturi (l/min)
- 11. Ruiskun ajonopeusanturi (km/h)
- 12. Pumpun kierrosnopeusanturi (r/min)
- 13. Säätöventtiilin aukon anturi (astetta)
- 14. Säiliön sisällön anturi (litraa) \*
- \* Lisävaruste.

# 3 - Selostus

### DynamicFluid4 paineen säätö

Tavanomainen ruiskutusnesteen säätö alkaa kun suuttimet avautuvat.

DynamicFluid4 (DF4) avulla säätö on jatkuva prosessi, myös vaikka suuttimet ovat suljetut. Kaksi keraamista (tai muovista) levyä säätävät painetta ja varmistavat nopean reaktion ja estää vuodot. Ruiskun nopeus, voimanoton kierrosnopeus ja käytössä olevien lohkojen lukumäärä ovat käytettäviä parametreja. Etuna on tarkemmat ruiskutusmäärät heti ruiskun käytön aloituksen jälkeen.

DynamicFluid4 käyttää eteenpäin katsovaa teknologiaa, joka perustuu viiteen anturiin, jotka syöttävät Spray Box III:a optimaalisen säädön kannalta tarpeellisilla tiedoilla. Se poistaa ilman automaattisesti käynnistyksen yhteydessä, käynnistyy ja siirtää säätöventtiilin lopullista asentoa kohti heti, kun käyttäjä tekee muutoksia. Esim. kun lohkoventtiilejä avataan tai suljetaan, käynnistyy säätöventtiili samanaikaisesti kun lohkoventtiilien moottorit käynnistyvät. Tämä estää ylipaineen syntymisen, esim. joutokäynnin ja pääsäiliön uudelleen täytön jälkeen.

5 anturia toimivat myös toistensa varmistuksena ja varmistavat järjestelmän säätötoiminnan myös kun yksi tai useampi anturi lakkaa toimimasta.

### **DF4 anturit:**

- Ajonopeutta (km/h)
- Virtaus (l/min)
- Paine (bar)
- Pumpun nopeutta (r/min)
- Säätöventtiilin avauskulmaa (°)

### DynamicFluid4 paineen säätöominaisuuksia ovat:

- Erittäin nopea ja tarkka säätö kun kaikki anturit toimivat oikein, asetukset ovat valikoissa oikein ja pumppu, suodattimet ja venttiilit ovat hyvässä kunnossa.
- Nopeasti reagoiva venttiili kun lohkoja suljetaan/avataan sekä nopeusmuutosten aikana.
- Optimoitu erilaisten voimanottojärjestelmien mukaan.
- Suutinten tarkkailu. Suuttimien vaihto ei kaipaa asetuksia tai säätöjä.
- Näytössä näkyvä varoitus jos puomiston putkissa on vikaa, kuten putken tai suutinsuodattimen vakava tukos tai letkujen ja liitosten runsas vuoto.
- Kaikki toiminnot toimivat rajoitetulla teholla (hitaasti kotiin toiminnot), jos:

nestejärjestelmässä on vikaa, esim. pumpun viat, tukkeutuneet suodattimet, vuotavat venttiilit.

Anturivika on paineanturissa, virtausanturissa tai pumpun anturissa.

- ruiskun asetukset on väärin tehty valikoissa.
- Hätämoodi kulma- tai nopeusanturivian sattuessa.

# Toimintonäppäimet ja näyttö

### Ohjausyksikön näppäinten yleisselostus

Ohjausyksikön näppäimet on sijoitettu kolmeen ryhmään:

- 1. Nuolinäppäimet (näytön oikealla puolella)
- 2. Pikavalintanäppäimet (näytön alapuolella)
- 3. Matka- ja automaattitoiminnon näppäimet (oikea alakulma)

#### Nuolinäppäimet

Niitä käytetään etupäässä valikkojärjestelmässä ja käyttönäytössä liikkumiseen.

Paina < valikkojen selaamistoiminnon aloittamiseksi. Tämän jälkeen näppäimiä voidaan käyttää seuraavasti:

Paina (\*\*+):

- Selaa ylöspäin,
- Lisää arvoa.

#### Paina 🖘-:

- Selaa alaspäin,
- Alenna arvoa.

### Paina 🕢:

• Siirrä numerovalinta vasemmalle.

### Paina 🕞:

• Siirrä numerovalinta oikealle

### Paina 🖘:

- Poistu valikosta (pidä painettuna kaikista valikoista poistumiseksi),
- Poistu ilman arvon muuttamista.

### Paina 🕞:

- Poista arvo,
- Käytössä olevan muistin nollaaminen (pidä painettuna kunnes 5 sekunnin alaslasku loppuu).

### Paina 🗲:

- Siirry valikkoon,
- Varmista (hyväksy) arvo.

Työnäytöllä nuolinäppäimiä voidaan käyttää seuraavasti:

Paina 🖦:

• Lisätään ruiskutemäärää vaiheittainen tai valitaan toinen esiasetettu ruiskutemäärä.

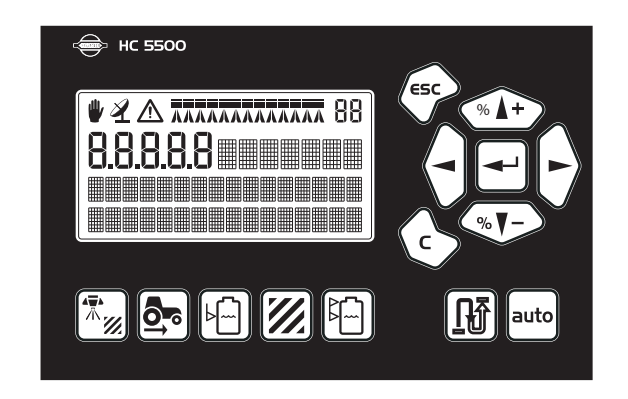

# 3 - Selostus

Paina 🐠 -:

• Vähennetään ruiskutemäärää vaiheittainen tai valitaan toinen esiasetettu ruiskutemäärä.

Paina 🕞:

• Nollaa käytössä oleva muisti (pidä painettuna kunnes alaslasku loppuu).

### Paina 🗲:

• Siirry valikkoon.

### Pikavalintanäppäin

Voit painaa näppäimiä lyhyesti tai pitemmän aikaa eri toimintojen näyttämiseksi. Pikavalintanäppäimiä voidaan käyttää seuraavasti:

#### **4≣**• ₼∭:

Lyhyt painallus: Näyttää ko. muistin ruiskutetun nestemäärän. Pitkä painallus: Siirry valikkoon [1.1 RUISKUTEMÄÄRÄ] halutun määrän säätämiseksi.

### **\_**;;

Lyhyt painallus: Näyttää todellisen ajonopeuden. Pitkä painallus: Siirry valikkoon [3.1.1 NOPEUS] nopeusanturin kalibroimiseksi.

## **k**

Lyhyt painallus: Näyttää säiliön todellisen nestemäärän. Pitkä painallus: Siirry valikkoon [1.2.1 SÄILIÖN SISÄLTÖ] säiliön sisällön määrän muuttamiseksi.

## **//**:

Lyhyt painallus: Näyttää ko. muistin käsitellyn pinta-alan. Pitkä painallus: Siirry valikkoon [1.3.1 VALITSE MUISTI] muistin valitsemiseksi ja tiedon näyttämiseksi.

## **F**----:

Lyhyt painallus: Näyttää käytössä olevan ruiskutusmäärän. Pitkä painallus: Siirry valikkoon [1.3.1 VALITSE MUISTI] muistin valitsemiseksi ja tiedon näyttämiseksi.

### Matkanäppäin

### **P**ĵ

Lyhyt painallus: Näyttää jäljellä olevan ruiskutusmatkan säiliön tod. nestemäärän mukaan. Pitkä painallus: Siirry valikkoon [4.1.1 MATKA] ajetun matkan mittaamiseksi.

### AUTO näppäin

Paina näppäintä automaattisten ruiskutustoimintojen mahdollistamiseksi.

### Näytön yleisselostus

Työnäytössä on neljä riviä merkkejä, numeroita ja tekstiä. Näiden merkkien näkyminen näytöllä riippuu ohjausyksikön säädöistä ja ruiskutustoiminnoista:

| 1 <sup>n</sup> rivi : |         |
|-----------------------|---------|
| 2 <sup>n</sup> rivi : | 8.8.8.8 |
| 3 <sup>s</sup> rivi : |         |
| 4 <sup>s</sup> rivi : |         |

### 1<sup>n</sup> rivi :

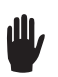

Ruiskutuspaineen käsisäätö on otettu käyttöön Spray Box'issa.

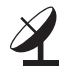

Muuttuvan ruiskutusmäärän (VRA) käyttö on mahdollista ulkopuolisesta yksiköstä, esim. GPS-järjestelmästä.

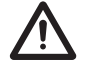

Varoitus.

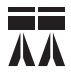

Ruiskutuslohko = ON. Pääsulkukytkin ON/OFF = ON. Ruiskutus on käynnissä.

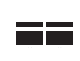

Ruiskutuslohko = ON. Pääsulkukytkin ON/OFF = OFF. Ei ruiskutusta.

Ruiskutuslohko = OFF. Pääsulkukytkin ON/OFF = ON. Lohko ei ruiskuta ja se kytketään POIS PÄÄLTÄ. Merkki vilkkuu kun pääsulkukytkin OFF on ON.

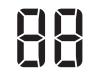

Muistin numero.

### 2<sup>n</sup> rivi

Nykyinen arvo valitaan viidestä pikavalintanäppäimestä näytön alapuolella. Ruiskutusmäärä (l/ha) on oletusarvo.

### 3<sup>s</sup> rivi

Ruiskutusparametri ja nykyinen arvo niin kuin ne on valittu asetusvalikossa. Ruiskutuspaine (bar) on oletusarvo.

### 4<sup>s</sup> rivi

Ruiskutusparametri ja nykyinen arvo niin kuin ne on valittu asetusvalikossa. Aika (tunnit:minuutit) on oletusarvo.

### Spray Box III kytkinten yleisselostus

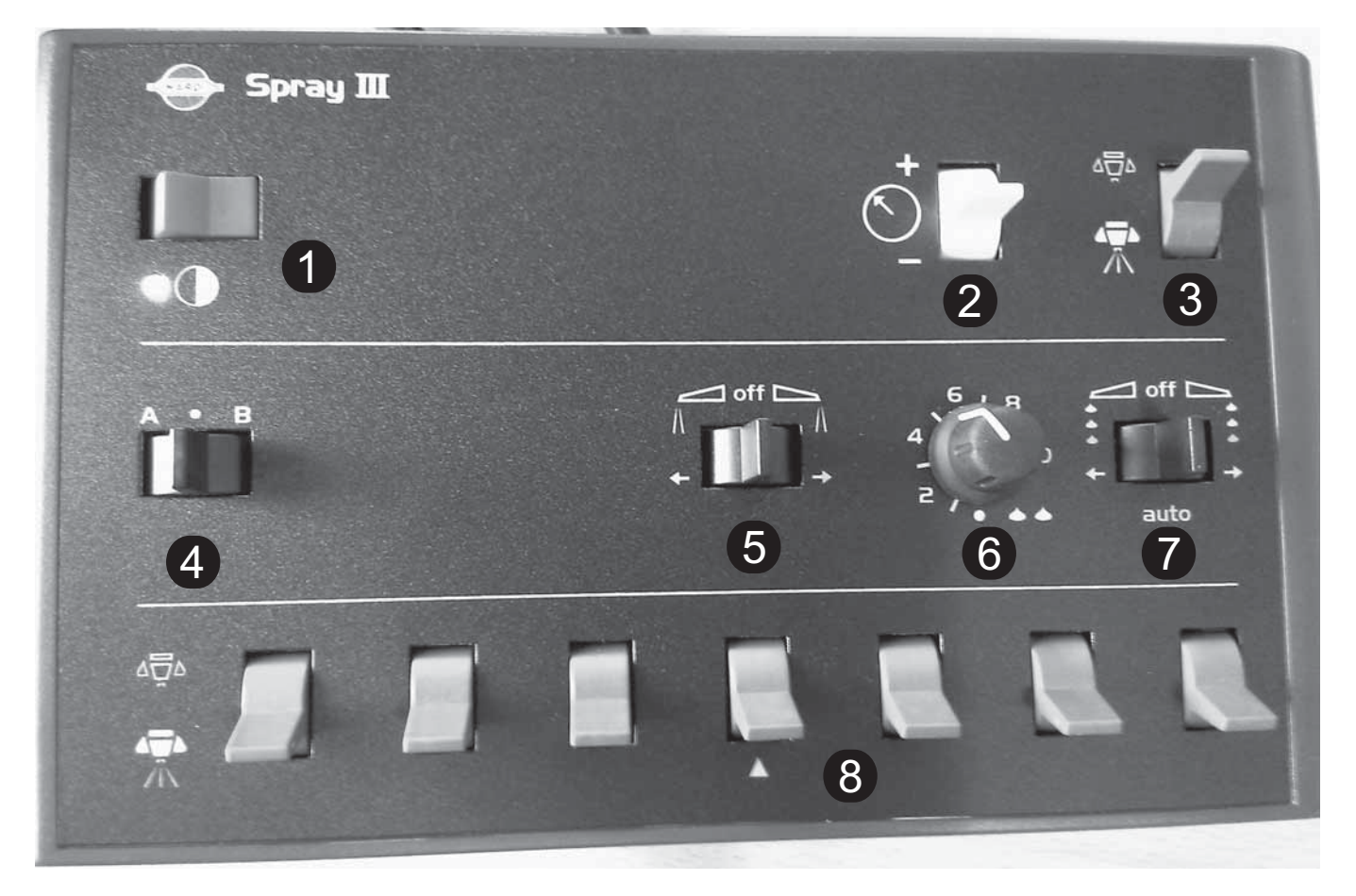

- 1. Jännite ON/OFF Tämä kytkin on sekä Spray Box'ia että ohjausyksikköä varten. Kun se on kytketty päälle, kytkimen vieressä oleva valo vilkkuu punaisena kolme kertaa ja sen jälkeen se palaa jatkuvasti vihreänä. Jos jatkuva punainen valo näkyy, on spray Box'issa vika, ja yhteys on otettava Hardi jälleenmyyjään.
- 2. Paineensäätö ruiskutuspaineen säätö ylös ja alas käsikäytöllä. Kun tätä kytkintä käytetään, näkyy käsimerkki ohjausyksikön näytön vasemmassa yläkulmassa. Paina ohjausyksikön AUTO-näppäintä automaattiseen paineensäätöön palaamiseksi.
- 3. Pääsulkukytkin ON/OFF Ruiskutus kytketään PÄÄLLE tai POIS.
- 4. Lisävarusteiden valinta Valitse lisävaruste A tai B tai ei mitään, riippuen siitä miten lisävarusteet (jos as.) on liitetty.
- 5. Päätysuuttimien ohjaus Valitse oikea tai vasen puoli tarvittaessa, kun ruiskutetaan pellon reunoja.
- 6. Vaahtomerkintä valitse vaahtomerkintöjen tiheys pellolla. 1 = harva merkintä, 10 = tiheä merkintä.
- 7. Vaahtomerkintä Valitse vaahtomerkinnän vasen tai oikea puoli.
- 8. Puomiston lohkoventtiilit Erillisten lohkojen ruiskutus PÄÄLLE/ POIS PÄÄLTÄ.

### Yleistä näppäinten käytöstä, esimerkki

Seuraavassa on yleisselostus ohjausyksikön näppäinten ja näytön käytöstä. Seuraavassa esimerkki tästä, jossa muutetaan säiliön nestemäärän arvoa. Kokeile! Samaa menetelmää käytetään kaikissa muissakin valikoissa.

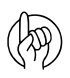

HUOMIO! Merkkien ylärivi säilyy varjostettuna, elleivät merkit ole tärkeitä. Kun valikko avataan, vilkkuva numero tai arvo on se, jota voidaan muuttaa.

Paina < [1 PÄÄVALIKKO] valikkojärjestelmään siirtymiseksi-Toisella rivillä näkyy valikon numero. Kolmannella rivillä näkyy käytössä oleva valikko.

Neljännellä rivillä näkyy valinta.

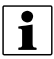

HUOM! Valikkonumero [1] vilkkuu.

Paina 🗨 [1.1 PÄIVITTÄISET ASETUKSET] valikkoon siirtymiseksi. Paina 좌 [1.2 Säiliö] valikkoon siirtymiseksi.

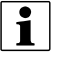

HUOM! Valikkonumeron viimeinen numero [1.2] vilkkuu.

Paina 🗲 [1.2 SÄILIÖN SISÄLTÖ] valikkoon siirtymiseksi.

1

HUOM! Muutettava arvo vilkkuu.

Paina 🔄 tai 🕞 siirtyäksesi numeron valintaan.

Paina 🖦 tai 🖘 halutun litra-arvon asettamiseksi.

Hyväksy painamalla 🗲 .

Paina 🖘 ja pidä painettuna valikoista poistumiseksi.

**1** -PÄÄVALIKKO Päivittäiset asetukset

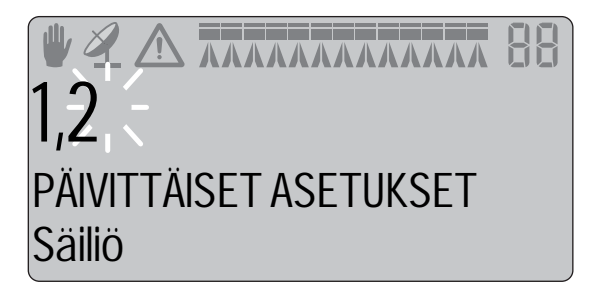

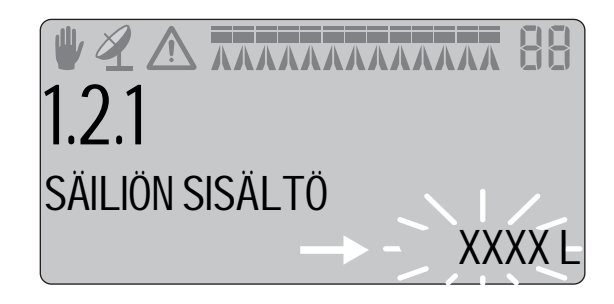

### Spray Box III lisävarusteiden ohjaus, esimerkki

### Lisävarusteet: Laimennussarja

Lisävarusteiden käyttökytkin voidaan siirtää vasemmalle tai oikealle. Katso osa "Spray Box III kytkinten yleisselostus" kytkimen löytämiseksi.

Kun laimennussarjan käyttökytkin siirretään <u>vasemmalle</u>, näkyy näytön riveillä 3 ja 4 seuraavaa:

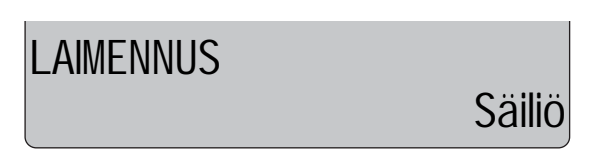

Säiliön sisältöä laimennetaan.

Teksti vilkkuu - 3 sekuntia ON, 3 sekuntia OFF, kunnes säiliösisällön laimennus lopetetaan.

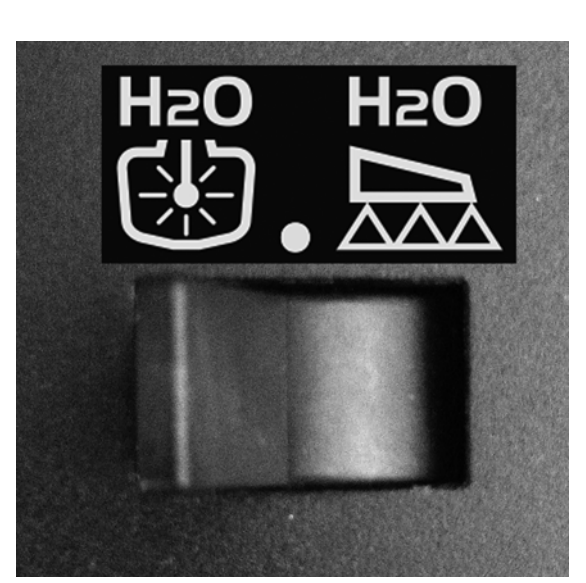

Kun laimennussarjan käyttökytkin siirretään <u>oikealle</u>, näkyy näytön riveillä 3 ja 4 seuraavaa:

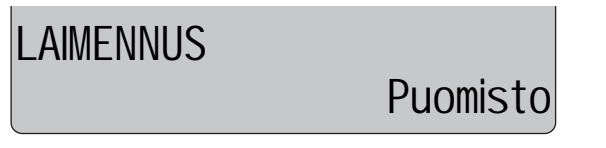

Puomistossa olevaa nestettä laimennetaan.

Teksti vilkkuu - 3 sekuntia ON, 3 sekuntia OFF, kunnes puomiston nesteen laimennus lopetetaan.

|   | • |
|---|---|
|   | 1 |
| L | _ |

HUOM! Valitse kytkimen keskiasento laimennuksen lopettamiseksi.

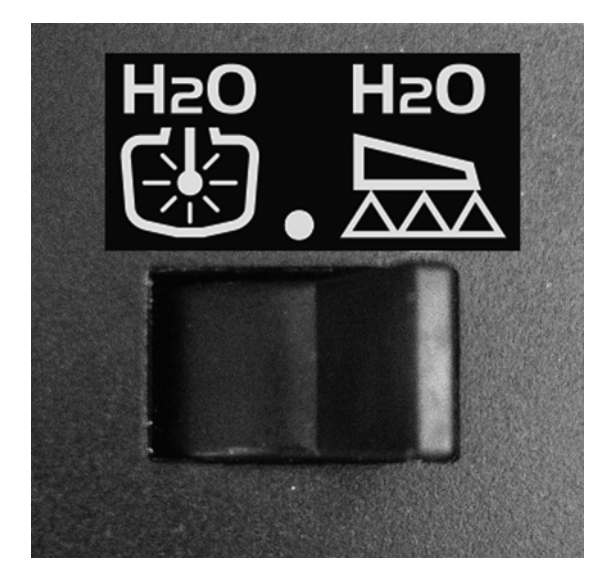

### Valikkorakenne

Ensimmäiset valikon valintavaiheet näkyvät alla. Valikot ja alavalikot on selostettu tämän käyttöohjeen ko. kohdissa.

Aloitus- / käyttönäytössä, paina 🗨 valikkoon siirtymiseksi.

Paina 🖘 ja pidä painettuna valikoista poistumiseksi.

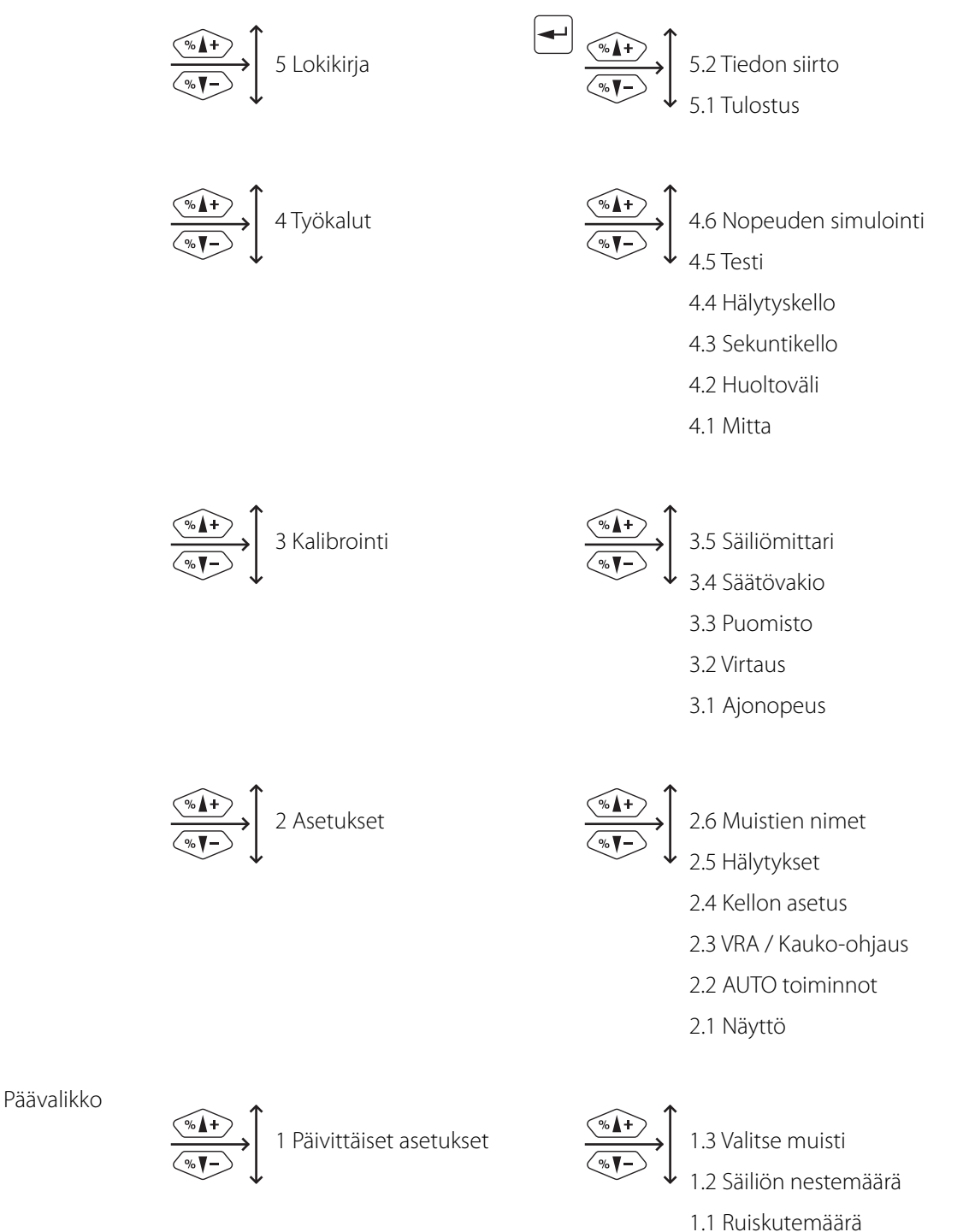

uiskulemaara

# 3 - Selostus

### Asennukset traktoriin

### Ohjausyksiköt

Etsi sopiva kohta traktorin ohjaamossa, jossa yksiköt eivät pääse liikkumaan. Suosittelemme asennusta kuljettajan istuimen oikealle puolelle.

Mukana seuraava pidike sopii useimpiin traktoreihin. Kierteillä varustetut asennusreiät voivat olla piilossa paneelin alla.

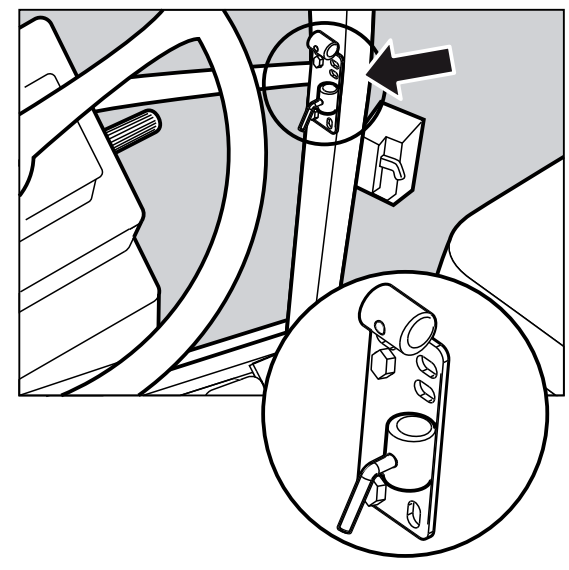

### Ohjausyksikön kiinnikkeiden asennus

Mukana seuraavan ohjaamon sivupilarin kiinnikkeen (A) reikäväli on 100 ja 120 mm. Tarkista traktorin käyttöohjeesta sopivat kiinnityskohdat.

Mukana seuraa kolme putkea (B). Yhtä, kahta tai kaikkia kolmea putkea voidaan käyttää. Putkia voidaan taivuttaa ja lyhentää. Mukana seuraa myös välilevy (C), jonka avulla voidaan käyttää muita asennustapoja. Etsi traktorin tai ajoneuvon paras ratkaisu.

Putken (B) levy on hammastettu, joten jos se on oikeassa asennossa, ovat kaikki yksiköt suorassa rivissä.

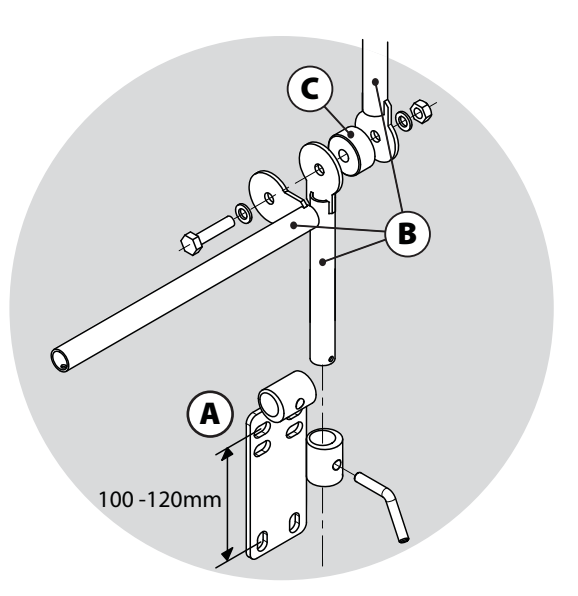

Suosittelemme, että välilevy (C) asetetaan kahden ohjausyksikölle käytettävien putkien (B) ja kolmannen putken (B) väliin, joka asennetaan kiinnikkeeseen (A), kuvan mukaisesti.

A

HUOMIO! Ohjausyksikköön on lisävarusteena saatavana jatkokaapeli mikäli HC 5500 yksikkö asennetaan kauemmas EFC säätöyksiköstä. Ota yhteys HARDI-jälleenmyyjään lisätietojen saamiseksi.

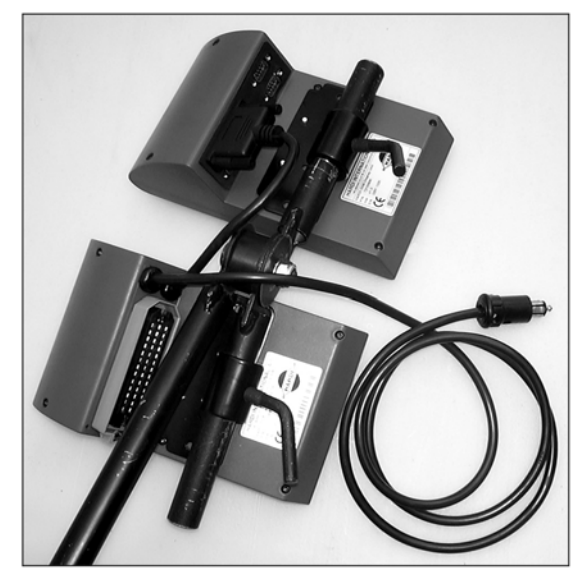

# 4 - Järjestelmän asetukset

### Jännitteen syöttö

Jännitteen syöttö on 12-15 V tasajännite. Huomioi oikea napaisuus!

Ruskea johdin on plus (+)

Sininen johdin on miinus (-).

Syöttöjännite otetaan suoraan akusta. Jotta sähköjärjestelmän toiminta voidaan varmistaa, suosittelemme johtimien poikkileikkauspinnoiksi seuraavia sekä oikean kokoisten sulakkeiden käyttöä. Mukana seuraavat pistokkeet noudattavat tavallisimpien uusien traktorien standardeja. Jos traktorissa on muun mallinen pistorasia, on välttämätöntä purkaa liitin ja asentaa siihen traktoriin sopiva.

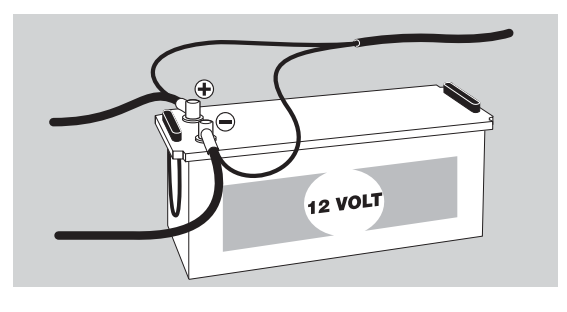

Käytä HARDI sähkön jakorasiaa (viitenro 817925) jos traktorin sähköjärjestelmä epäilyttää.

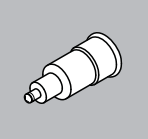

TUPAKAN SYTYTTIMEN LIITIN Ruiskun säätöyksikkö vaatii: Johdin 2.5 mm<sup>2</sup>, sulake 10 A Hydrauliikan säätöyksikkö vaatii: Johdin 4.0 mm<sup>2</sup>, sulake 16 A

VAROITUS! Älä kytke jännitteen syötön johdinta käynnistysmoottoriin tai laturiin. Takuu raukeaa jos näin tehdään.

HUOMIO! Katso kohta "Järjestelmän käynnistys" lisätietojen saamiseksi yksikön kytkennästä.

### Tulostin

Jos järjestelmään kuuluu 12 v:n jännitteellä toimiva tulostin, voidaan mukana seuraavaa putkea käyttää tulostimen asentamiseen Ohjaus-/säätöyksikön yhteyteen.

HUOMIO! Ohjaus-/säätöyksikkö on suojattava kosteudelta ja ne on käytön jälkeen irrotettava, ellei traktorissa ole ohjaamoa.

### Ruiskun nopeusanturi

Nopeusanturi sijaitsee ruiskun oikeanpuoleisen pyörän sisäpuolella. Se mittaa ruiskun ajonopeutta.

Se on induktiivinen ja vaatii metallisen ulokkeen ohittamaan sen lähietäisyydeltä, signaalin tuottamiseksi.

Ruiskussa käytetään anturirengasta. Se säädetään niin, että anturi asetetaan kohti anturirenkaan reikien keskustaa (pystysuorassa asennossa).

Varmista, että nopeusrengas on oikein asennettu pyörään niin, että nuoli (A) osoittaa pyörän eteenpäin ajon suuntaan.

Ulokkeen ja tunnistimen suositeltava väli (B) on 3 - 6 mm. Tarkista väli koko kierroksella. Vaihteluväli saa olla +/- 0.5 mm.

Oikea asennus voidaan todeta anturin vilkkumisesta pyörän pyöriessä.

Kuvassa näkyy eri esimerkkejä kiinnikkeillä varustetusta anturista - ne voivat vaihdella ruiskun mallin mukaan.

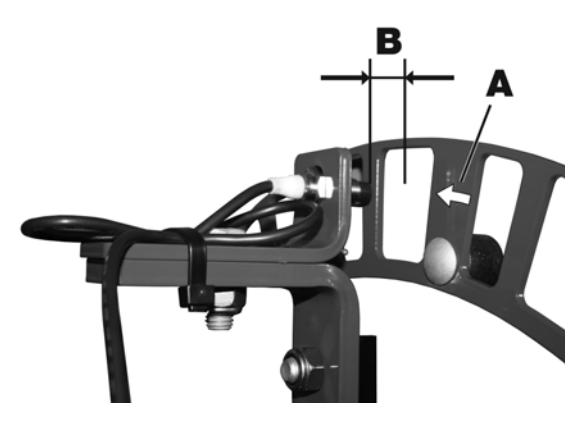

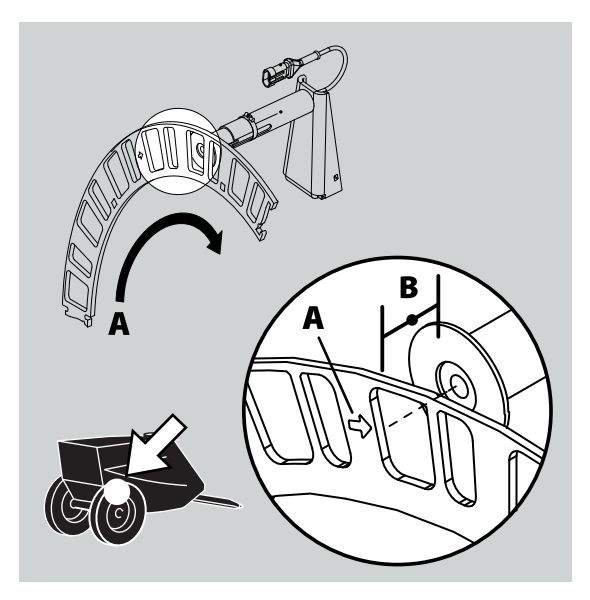

#### Traktorin nopeusanturi

Ohjausyksikköön on mahdollista kytkeä traktorin vaihteistolta tai tutkalta/GPS:ltä tuleva nopeusanturin signaali. Nopeus-/kytkinjohtosarja (A) sekä jatkokaapeli on tarpeen nopeusanturin kytkemiseksi ohjausyksikköön/terminaaliin.

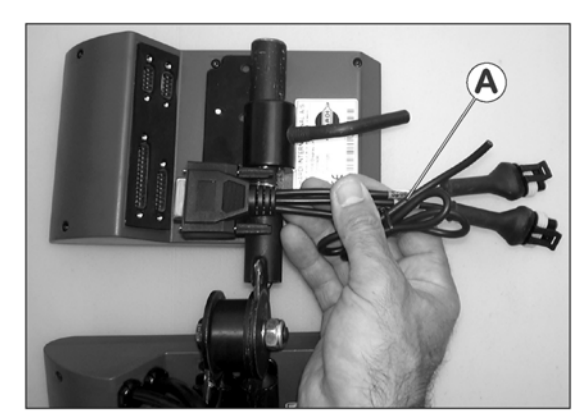

# 4 - Järjestelmän asetukset

### Lattiakytkin

Lisävarusteena voidaan asentaa ruiskutuksen PÄÄLLE/POIS PÄÄLTÄ lattiakytkin. Huomaa seuraavat ohjeet, jos pääsulkuventtiilin lattiakytkin asennetaan.

- Lattiakytkimen toiminta on otettava käyttöön laajennetusta terminaalivalikosta asennettaessa ota yhteys HARDI jälleenmyyjään.
- Nopeus-/kytkinjohtosarja (A) liitetään ohjausyksikköön. Liitä jalkakäyttöisen ON/OFF kytkimen pistoke johtosarjan (A) oikeaan liittimeen.

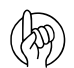

HUOMIO! Spray Box III:ssa oleva pääsulkuventtiilin PÄÄLLÄ/POIS PÄÄLTÄ kytkin (vihreä näppäin oikeassa yläkulmassa) ohittaa kaikki ulkopuoliset kytkimet. Tämä näppäin siirretään ONasentoon (paina alas), jotta lattiakytkin saadaan toimimaan.

### Järjestelmän ensimmäinen käynnistys

Kun ruiskulta tulevan kaapelin 39-napainen liitin kytketään, on huomattava, että pistokkeessa ja pistorasiassa on väärän kytkennän estävät ulokkeet. Ulokkeita on kahta lajia, joilla erotetaan pistoke neste-(1) ja hydrauliikka- (2) yksikköön.

Ð

HUOMIO! Ohjaus-/säätöyksikkö on suojattava kosteudelta ja ne on käytön jälkeen irrotettava, ellei traktorissa ole ohjaamoa.

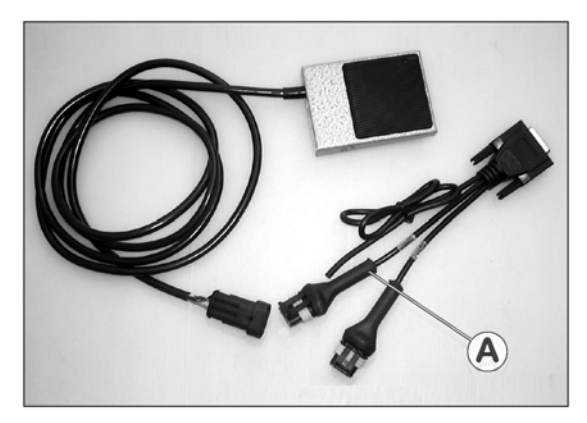

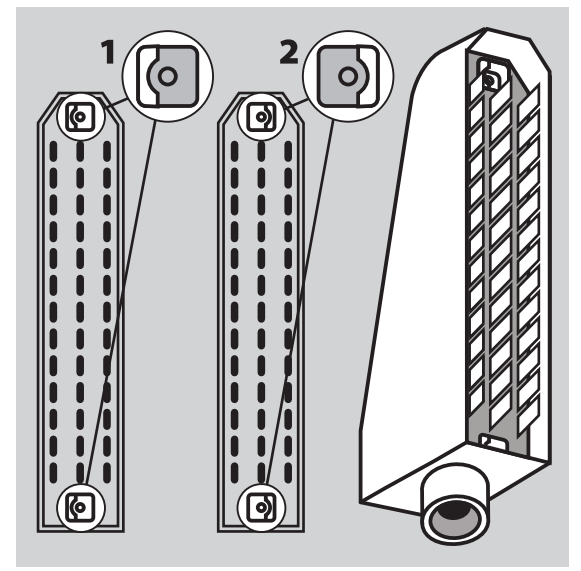

Kun liitin kytketään varmistetaan, että lukitussalpa (A) lukkiutuu, pistokkeen paikallaan pysymisen varmistamiseksi.

Kun pistoke irrotetaan, on metallinen lukitussalpa työnnettävä taaksepäin ennen pistokkeen irrottamista.

Kun kaikki pistokkeet on liitetty, kytketään ohjausyksikköön kytketyssä Spray Box\*issa oleva punainen kytkin päälle.

Kytkimen alla oleva valo vilkkuu punaisena jonka jälkeen se muuttuu vihreäksi.

Paina 🖛 jatkaaksesi.

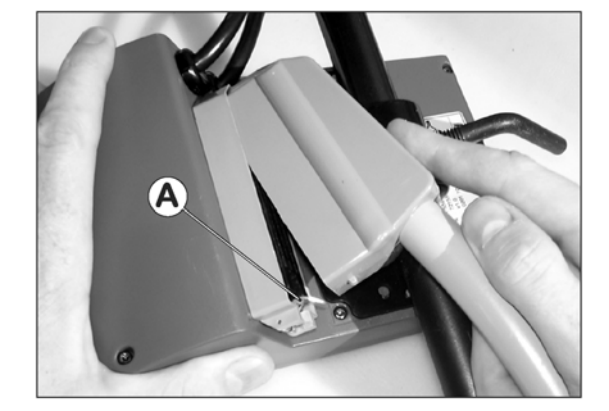

HUOMIO! Ensimmäisellä käyttökerralla aika ja päivämäärä on annettava, jotta muistit toimivat kunnolla (elleivät ne ole tehtaalla asetetut). Katso valikko [2.4 Kellon asetus].

### Näytön kontrastin säätö

Näytön kontrastia voidaan säätää painamalla 🧐 ja painamalla sen jälkeen 🖘 tai 🖘 oikean säädön löytämiseksi. Tämä voidaan tehdä ainoastaan, kun "käyttönäyttö" on käytössä, ei silloin, kun jokin valikko on käytössä.

Huomaa, että tämä toiminto on käytettävissä ainoastaan ohjelmistoversiolla 2.0 tai uudemmalla

### Päivittäiset asetukset

### Järjestelmän käynnistys

Kun HC 5500 kytketään päälle käynnistyy asetusjakso, jolloin ohjausyksikkö tekee aloitustoimenpiteet.

Jos ohjausyksikkö otetaan käyttöön ensimmäistä kertaa, pyytää se asettamaan kellonajan ja päivämäärän. Katso kohtaa valikko [2.4 Kellon asetus] lisätietojen saamiseksi kellon asetuksesta.

Käynnistyksen aikana näytössä näkyy tietoja seuraavassa järjestyksessä:

- 1. Näyttö, jossa näkyy
- ohjausyksikön malli on HC 5500 ja nykyinen ohjelmistoversio näkyy näytön 3<sup>lla</sup> rivillä.
- Näytön 4<sup>llä</sup> rivillä näkyy yksikön valmistusnumero.

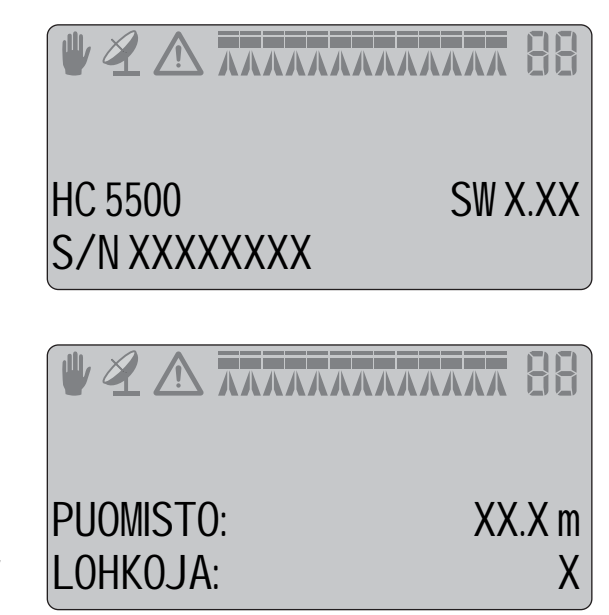

- 2. Näyttö, jossa näkyy
- Näytön 3<sup>lla</sup> rivillä näkyy puomiston leveys.
- Näytön 4<sup>llä</sup> rivillä näkyy ohjausyksikköön ohjelmoitujen ruiskutuslohkojen määrä.

HUOMIO! Nämä tiedot kuvaavat käytössä olevaa ruiskua - ellei, ota yhteys HARDI jälleenmyyjän huoltoon.

### Valikko 1.1 Ruiskutemäärä

### Ruiskutemäärän muuttaminen

Ruiskutemäärää (litraa hehtaarille) voidaan muuttaa neljällä eri tavalla.

1. Säädä haluttu määrä terminaalin valikossa [1.1 RUISKUTEMÄÄRÄ].

Valikkoon pääsee painamalla 📆 muutaman sekunnin ajan.

Siirrä 🤇 tai 🕞 avulla muutettavan arvon numeron valitsemiseksi.

Käytä 🕪 tai 🖘 arvon muuttamiseksi.

Paina 🗲 säädön tallentamiseksi.

Paina 🖘 ja pidä painettuna valikoista poistumiseksi.

2. Työnäytöllä: Paina 🖘 tai 🖘 ennalta asetetun ruiskutusmäärän ylittämiseksi tai alittamiseksi tietyllä prosenttimäärällä, 10 % porrastuksella. Näytön 3<sup>lla</sup> rivillä näkyy nykyinen säätö, joka on aktivoitu.

Rajat ovat +/- 99 % ennalta säädetystä ruiskutemäärästä.

Tässä esimerkissä ennalta säädetty ruiskutusmäärä on 200 l/ha. Ruiskutuksen aikana käyttäjä on lisännyt määrää 10 prosentilla.

**3.** Lisäämällä tai vähentämällä painetta käsikäytöllä Spray Box III:n keltaisella kytkimellä.

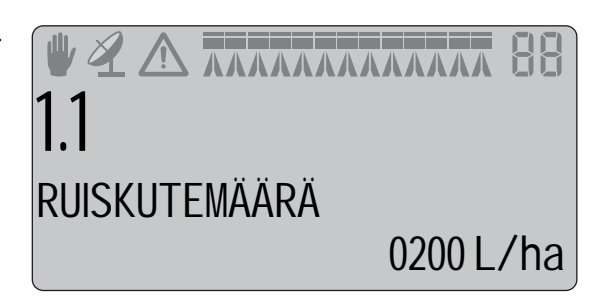

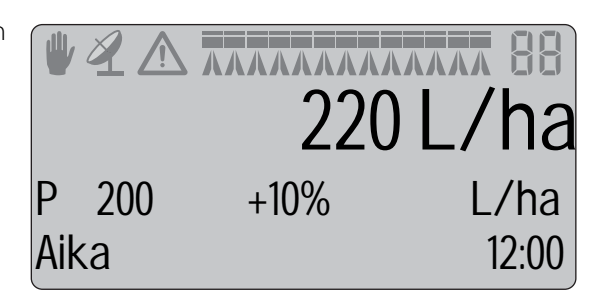

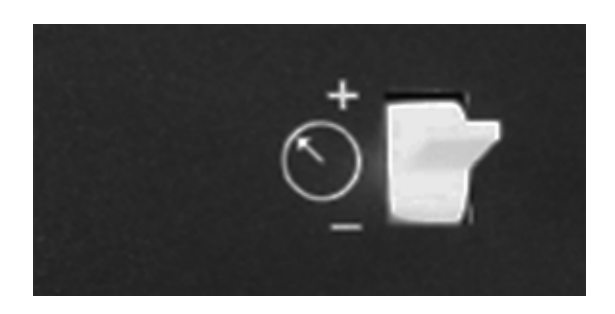

 Käytön aikana (työnäyttö): Painamalla (1) tai (1) vaihdetaan yhteen kolmesta esivalitusta ruiskutemäärästä. Jos ruiskutemäärän asetus on tehty kolmella ohjelmoitavalla määrällä, on kolme mahdollisuutta siirtyä ruiskutemäärään.

Valikko [1.1.1: MÄÄRÄ 1], oletus

Valikko [2.1.1: MÄÄRÄ 2]

Valikko [3.1.1: MÄÄRÄ 3]

HUOMIO! Näissä olosuhteissa voi ruiskutemäärän muutos olla perusteltua:

- kun ruiskutetaan pellon päisteitä.
- kun ruiskutetaan runsaasti rikkakasveja sisältäviä peltoja.
- kun muutetaan ajonopeutta (hyödyllinen joissakin traktorimalleissa).
- kun ruiskutus on lähes valmis ja pääsäiliön tulee olla tyhjä lopetettaessa.

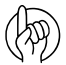

HUOMIO! Palaa normaaliin käyttönäyttöön painamalla 🖒.

# 5 - Valikko 1, Päivittäiset säädöt

### Ruiskutemäärän toteaminen ja muuttaminen

Terminaalin pikavalintanäppäin 📆.

Paina 🗊 ja pidä painettuna kunnes [1.1 RUISKUTEMÄÄRÄ] valikko tulee näkyviin.

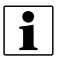

HUOM! Oletusarvo: 200 litraa/hehtaari.

### Käsiohjatun ruiskutemäärän käyttö

Ruiskutemäärän säätämiseksi käsin, käytetään painekytkintä säätöyksikössä (keltainen kytkin). Käsikäyttömoodin merkiksi näkyy merkki 🖤 näytön yläosassa.

Käsikäytöltä siirrytään esivalittuun ruiskutemäärään painamalla 🔤

### Valikko 1.2 Säiliön nestemäärä

### Säiliön nestemäärän muuttaminen

Pikavalintanäppäin

Paina 🗐 ja pidä painettuna, kunnes valikko [1.2. SÄILIÖN SISÄLTÖ] näkyy.

Säiliön enimmäistilavuus tulee näkyviin.

Paina 🗐 uudelleen ja säiliön enimmäistilavuuden arvo tulee näkyviin.

Siirrä kohdistin näppäimillä 🤄 tai 🕞 arvoon, joka halutaan muuttaa.

Paina 🖦 tai 🖘 halutun arvon asettamiseksi.

Hyväksy painamalla 🗲 .

Paina 🖘 ja pidä painettuna valikoista poistumiseksi.

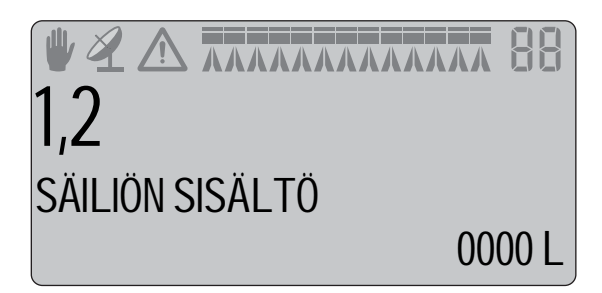

# 5 - Valikko 1, Päivittäiset säädöt

# Valikko 1.3 Valitse muisti

### Muistin ja siinä olevien tietojen valinta

Muistipaikkoja 1 - 98 voidaan käyttää yksittäisille lohkoille.

Muistipaikat tunnistetaan numerolla ja niille voidaan myös antaa nimi. Käytössä olevan muistipaikan numero on aina näkyvissä näytön oikeassa yläkulmassa (katso nuoli).

Tiedot tallennetaan kun järjestelmä kytketään pois päältä.

Muistipaikka 99 on muistipaikkojen 1 - 98 keräilypaikka.

### Kaikkien muistipaikkojen kokonaismäärien lukeminen

Pikavalintanäppäin 💹

Paina 👿 ja pidä painettuna kunnes [1.3.1 VALITSE MUISTI] valikko tulee näkyviin.

Paina 🕪 tai 🖘 muistipaikkaan 99 siirtymiseksi. Numero näkyy ensimmäisellä rivillä ja, jos sellainen on, näkyy nimi 4<sup>llä</sup> rivillä.

Paina 🖛 muistipaikkaan siirtymiseksi.

Paina 🕪 muistipaikan selaamiseksi.

Paina 💬 ja pidä painettuna valikoista poistumiseksi.

### Käytössä olevan muistipaikan tietojen lukeminen

Pikavalintanäppäin 💹

Paina 👿 ja pidä painettuna kunnes [1.3.1 Muistipaikka XX] valikko tulee näkyviin.

Press 🚽 muistipaikkaan siirtymiseksi valikossa 1.3.1.1.

Paina 🕪 valitun muistipaikan selaamiseksi valikoissa 1.3.1.1 - 1.3.1.5.

| Valikkonumero            | 1.3.1.1                            | 1.3.1.2                    | 1.3.1.3                  | 1.3.1.4                        | 1.3.1.5                                |
|--------------------------|------------------------------------|----------------------------|--------------------------|--------------------------------|----------------------------------------|
| Näytön teksti 3. rivillä | Aloituspäivämäärä ja<br>kellonaika | Käytetty ruiskutemäärä (l) | Keskim. ajonopeus (km/h) | Ruiskutettu matka (km)         | Työtulos (ha/h)                        |
| Näytön teksti 4. rivillä | Lopetuspäivämäärä<br>ja kellonaika | Ruiskutettu p-ala (ha)     | Enimmäisajonopeus (km/h) | Ruiskutuksen kesto<br>(hh:mm)* | Keskimääräinen<br>ruiskutemäärä (l/ha) |

\* Muistipaikassa 99 ruiskutuksen kokonaisaika näytetään ainoastaan tunneissa.

Paina 💬 ja pidä painettuna valikoista poistumiseksi.

### Muistipaikan nollaaminen

Paina 🕞 ja pidä painettuna kunnes 5 sekunnin alaslaskenta on päättynyt.

Muistipaikan nollaus voi keskeytyä jos 📀 näppäin vapautetaan ennen alaslaskun päättymistä.

### Muistipaikan muuttaminen

Pikavalintanäppäin 😿

Paina 👿 ja pidä painettuna kunnes [1.3.1 Muistipaikka XX] valikko tulee näkyviin.

Paina 🖦 tai 🖘 muistipaikan muuttamiseksi.

Numero näkyy 1<sup>llä</sup> rivillä ja jos sellainen on, näkyy nimi 4<sup>llä</sup> rivillä.

Paina 🖘. Tarpeen vaatiessa muisti voidaan nollata.

Paina 🕞 kunnes alaslaskenta on päättynyt.

Paina 🖘 ja pidä painettuna valikoista poistumiseksi.

A

HUOMIO! Käytössä olevan muistipaikan numero on aina näkyvissä näytön oikeassa yläkulmassa.

HUOMIO! Muistipaikkojen nimeäminen - katso valikko 2.6.

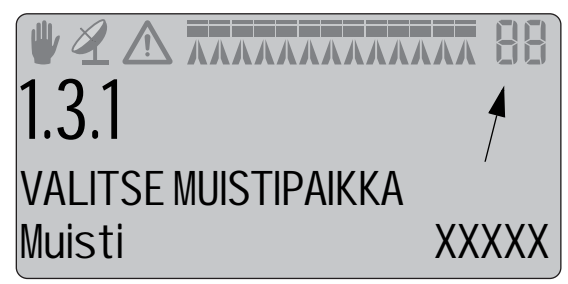

### Valikko 2.1 Näytön käyttö

### Yleisiä tietoja

Kun luetaan seuraavia valikkojen selostuksissa oletetaan, että tunnet näppäimistön käytön ja osaat selata valikkovalikoimaa. Ellei näin ole, lue kohta "Näppäimet" uudelleen.

### Esimerkkinäyttö

On mahdollista valita mikä toiminto näytetään näytön 3<sup>lla</sup> tai 4<sup>llä</sup> rivillä.

Valitse valikon [2.1 Valikon käyttö] alavalikko.

Valitse alavalikko, esim. [2.1.5 Työteho].

Hyväksy painamalla 🗲 .

Paina 🖘 tai 🖘 valitaksesi rivi, jolla tiedot näytetään. Näyttö muuttuu kuvan mukaisesti.

Hyväksy painamalla 🖒 .

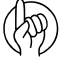

HUOMIO! Koska tietyt tiedot vaativat lisäantureita, on ko. anturi kytkettävä ennen kuin lukema voidaan nähdä.

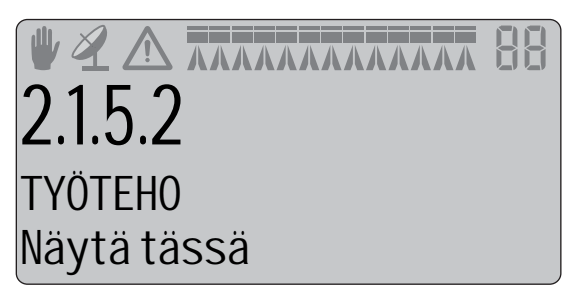

ллллллллллллл ТҮÖТЕНО Näytä yllä

### Valikko 2.1.1 Ohjelma: Käytössä

Ohjelmoitu ja todellinen ruiskutemäärä (litraa/hehtaari).

### Valikko 2.1.2 Virtausmäärä

Puomistoon kulkeva virtausmäärä (litraa minuutissa).

| 2.1.2        |  |
|--------------|--|
| NÄYTTÖ       |  |
| Virtausmäärä |  |

# 6 - Valikko 2, Asetukset

### Valikko 2.1.3 Lisäanturi

Jopa kolme lisäanturia voidaan asentaa.

<u>Alavalikot:</u>

- [2.1.3.1 Paine]. Ruiskutuspaine (bar).
- [2.1.3.2 Puhallin]. TWIN puhaltimen nopeus (r/min).
- [2.1.3.3 R/min anturi] Pumpun nopeus (r/min).

### Valikko 2.1.4 Aika

Kellonaika (tunnit ja minuutit).

**4.1.2** NÄYTTÖ Aika

### Valikko 2.1.5 Työteho

Työteho (hehtaaria tunnissa).

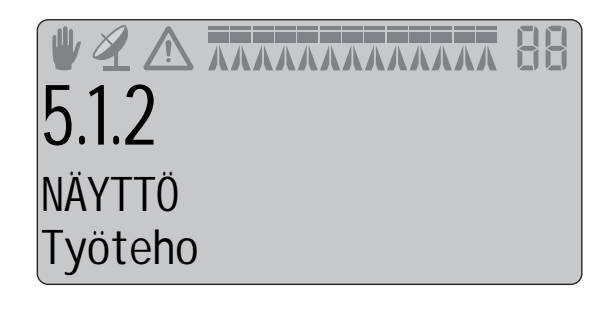

### Valikko 2.1.6 Ruiskutusmäärä

Todellinen ruiskutusmäärä (litraa/hehtaari).

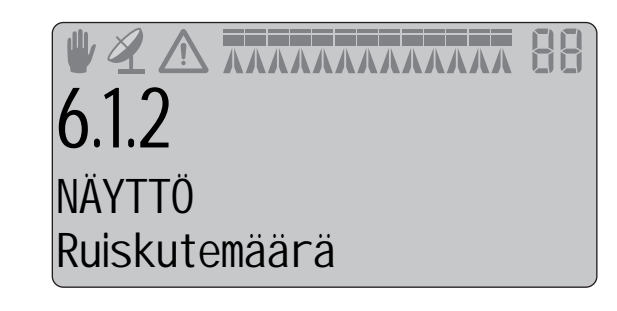

### Valikko 2.1.7 Säiliön nestemäärä

Pääsäiliön nestemäärä (litraa).

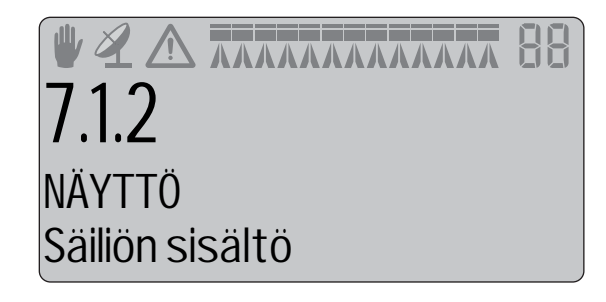

### Valikko 2.1.8 Nopeus

Ajonopeus (kilometriä tunnissa).

### Valikko 2.1.9 Määrä: Pinta-ala

2 lukemaa määrälle (litraa) ja pinta-alalle (ha) samalla rivillä.

**9.1.2** NÄYTTÖ Määrä: Pinta-ala

### Valikko 2.1.10 Käytössä olevan puomiston koko

Käytössä olevan puomiston koko päätysuuttimet mukaan lukien (metriä).

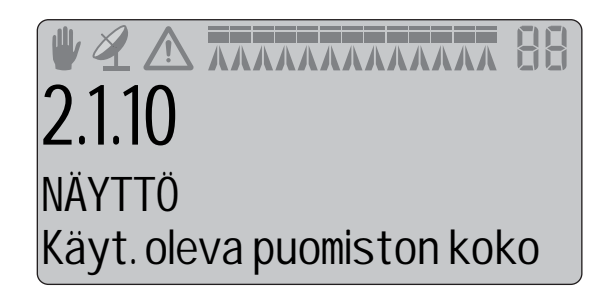

# 6 - Valikko 2, Asetukset

# Valikko 2.2 Automaattitoiminnot

### Valikko 2.2.1 Pääsulkuventtiili ON/OFF

Ohjausyksikkö voidaan asettaa avaamaan pääsulkuventtiilin ruiskutustoiminnon, kun nopeus ylittää tietyn arvon ja sulkemaan sen, kun nopeus alittaa saman arvon. Tämä antaa kuljettajalle mahdollisuuden keskittyä ajamiseen. Jos nopeus on säädetty nollaksi, ei toiminto ole käytössä. Suositeltava nopeusasetus on 20 % alle ruiskutusnopeuden.

Kun Auto ON/OFF on käytössä ja pääkytkin sekä puomiston kytkimet ovat ON asennossa, puomiston tilan merkki 1<sup>llä</sup> rivillä vilkkuu, kun nopeus alittaa kytkentäarvon.

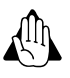

VAROITUS! Muista asettaa pääsulkuventtiilin kytkin OFF asentoon ennen pellolta pois ajamista, muuten venttiili avautuu kuljetusajon aikana!

| 2.2.1     |                 |  |
|-----------|-----------------|--|
| AUTO toim | innot           |  |
| Automaat  | ttinen ON / OFF |  |

### Valikko 2.2.2 Vaahtomerkitsin (lisävar.)

Ohjausyksikkö voidaan asettaa käyttämään HARDI vaahtomerkitsintä automaattisesti pääsulkuventtiilin käytön mukaan. Kun pääsulkuventtiilin kytkin on ON asennossa, vaahtomerkitsin alkaa toimia automaattisesti.

Lisäksi vaahtomerkitsin voidaan asettaa ruiskutuskuvion (edestakaisin tai ympäriajo) mukaan.

Siirry valikkoon 2.2.2. Valitse yksi säätö seuraavista nuolinäppäinten 🕢 avulla. Paina 🕞 säädön tallentamiseksi.

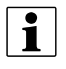

HUOM! Vaahtomerkitsimen tila näkyy vilkkuvana näytön 4<sup>llä</sup> rivillä, tässä valikossa.

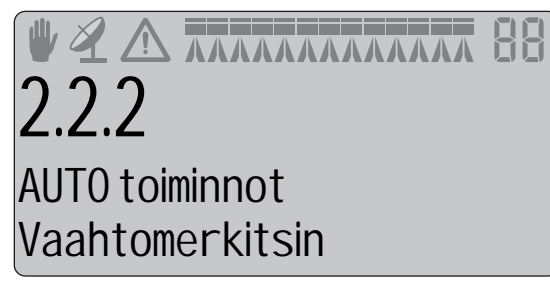

### Estä

Merkitsin seuraa ainoastaan säätöyksikön PÄÄLLE/POIS kytkimen asetusta.

### Sama puoli

Ohjausyksikkö ohjaa ainoastaan saman puolen merkitsintä ajettaessa lohkon ympäri.

### Vaihda puolta

Ohjausyksikkö vaihtaa automaattisesti puolta ajettaessa edestakaisin lohkolla.
# Valikko 2.3 VRA/Ulkopuolinen ohjaus

#### VRA / Ulkopuolinen ohjaus / AutoSectionControl

Jos ruiskutemäärän säätö tapahtuu ulkopuolisesta järjestelmästä (esim. lohkokartasta tai ulkopuolisesta tunnistimesta, kuten GPS'ään perustuvasta AutoSectionControl järjestelmästä), on tämä valikko pidettävä käytettävissä.

Siirry valikkoon 2.3. Valitse yksi säätö seuraavista nuolinäppäinten 斗 avulla. Paina 🗲 säädön tallentamiseksi.

#### Estä

Estä ulkopuolinen ohjaus.

#### Sallittu

Salli ulkopuolinen ohjaus.

Merkki 🏹 on nyt näkyvissä 1<sup>llä</sup> rivillä kun toiminto on sallittu.

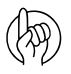

HUOMIO! Paineen säätö käsikäytöllä ja alittavan/ylittävän ruiskutusmäärän prosenttiosuuden säätö on yhä käytettävissä.

Ulkopuolinen ohjaus kytketään COM1 tai COM2 porttiin 9-napaisella Dliittimellä.

Varustuksen baudimäärä säädetään yhdeksi seuraavista ennen tiedonsiirron aloittamista:

- 19200 baud
- 9600 baud (HC 5500 oletus)
- 4800 baud
- 2400 baud
- 1200 baud

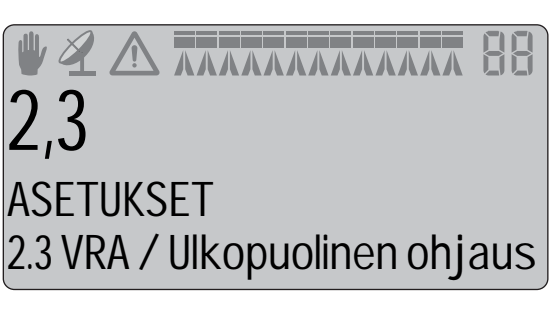

VRA / ULKOPUOLINEN OHJAUS Sallittu

HUOMIO! COM-porttin asetukset on mahdollisesti tehtävä laajennetussa valikossa. Ota yhteys HARDI-huoltoon.

# 6 - Valikko 2, Asetukset

# Valikko 2.4 Kellon asetus

#### Miten kellon asetus tehdään

Kun ohjausyksikkö pyytää antamaan kellonajan ja päivämäärän, on kellonaika asetettava muistien käyttöön ottamiseksi.

Tämä on tehtävä ennen ohjausyksikön käyttöön ottamista ensimmäistä kertaa. Muuten muisteihin ei voida merkitä aloitusja lopetusaikoja.

HUOMIO! Ellei muistutusta näy kun ohjausyksikkö kytketään päälle, on jälleenmyyjä mahdollisesti jo tehnyt asetuksen.

Siirry valikkoon 2.4. Valitse 24 tai 12 tunnin näyttö käyttämällä

Paina 🗲 säädön tallentamiseksi.

Aseta minuutit, tunnit, vuosi, kuukausi, päivä näppäimillä 🖦 ja 🥥.

Hyväksy painamalla 🗲 .

Paina 🖘 ja pidä painettuna valikoista poistumiseksi.

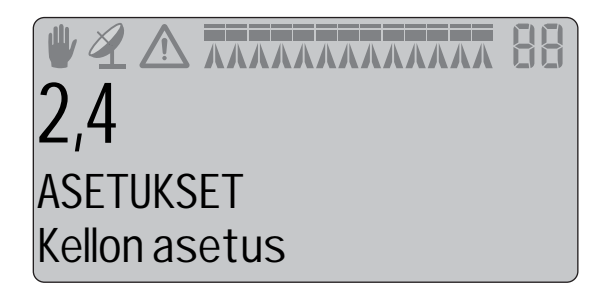

# Valikko 2.5 Hälytykset

## Miten hälytysasetukset tehdään

Seuraavissa valikoissa 2.5.1 - 2.1.5. voidaan asettaa viisi eri hälytystä.

Kun arvot ovat hälytysparametrien ulkopuolella, ko. varoitus vilkkuu näytössä.

Hälytysääni voidaan myös säätää äänen voimakkuusvalikossa [2.5.6 Äänen voimakkuus].

Näytössä näkyvät, erillisten lohkojen POIS PÄÄLTÄ varoitukset voidaan valita valikossa [2.5.7 Lohko pois päältä].

## Valikko 2.5.1 Ruiskutusmäärä

Poikkeavuus ohjelmoituun määrään.

Hälytys näkyy näytössä yli 20 sekuntia jos ruiskutemäärä on suurempi tai pienempi kuin vaihteluvälin rajat.

Säädä arvo näppäimillä 🖦 ja 🖘.

Tallenna painamalla 🗲.

Paina 🔄 ja pidä painettuna valikoista poistumiseksi.

Suositeltava asetus on 10 %. Kun hälytystä ei haluta, valitse 00%.

#### Valikko 2.5.2 Säiliön nestemäärä

Säiliön miniminestemäärä, litraa.

Säädä raja-arvo näppäimillä ∞ → ja ∞ →. Tallenna painamalla →. Paina 💬 ja pidä painettuna valikoista poistumiseksi.

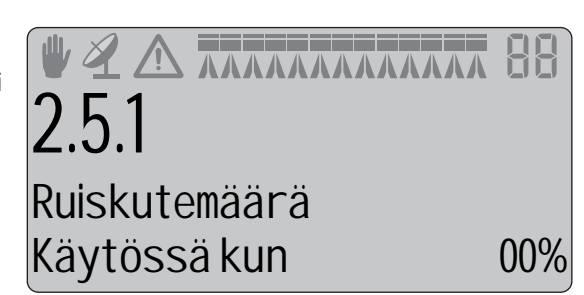

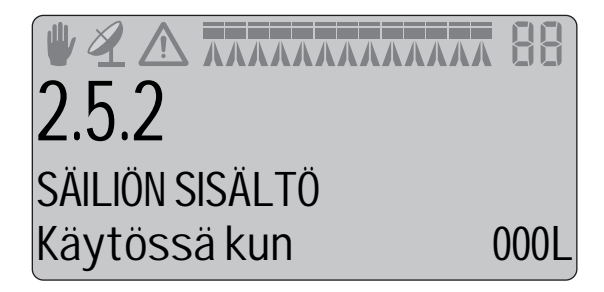

#### Valikko 2.5.3 Ruiskutuspaine

Ruiskutuspaineen rajat, bar.

Säädä raja-arvo näppäimillä 🕬 ja 🔍 ).

Tallenna painamalla 🗲.

Paina 💬 ja pidä painettuna valikoista poistumiseksi.

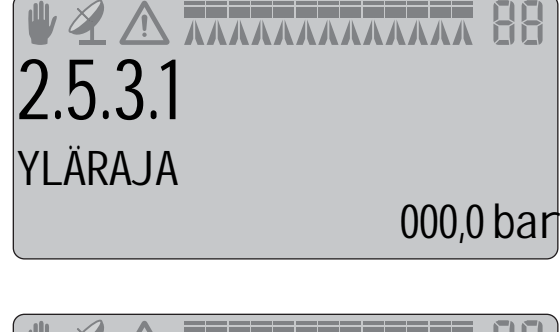

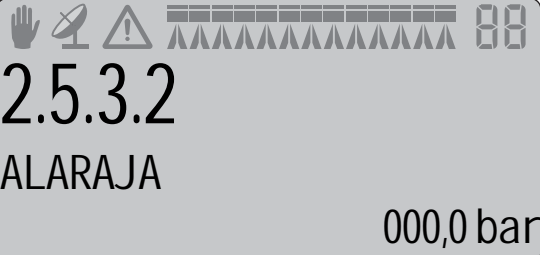

# 6 - Valikko 2, Asetukset

#### Valikko 2.5.4 Puhallinnopeus

TWIN-puhaltimen nopeusrajat, r/min.

Säädä raja-arvo näppäimillä 🖘 ja 🖘. Tallenna painamalla 🛋. Paina 🌮 ja pidä painettuna valikoista poistumiseksi.

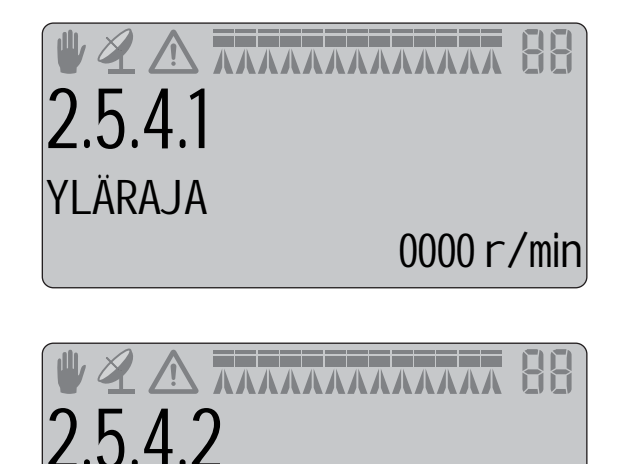

ALARAJA

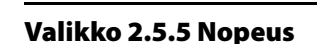

Ajonopeuden rajat, km/h.

Säädä raja-arvo näppäimillä 斗 ja 🔍 .

Tallenna painamalla 🗲.

Paina 🖘 ja pidä painettuna valikoista poistumiseksi.

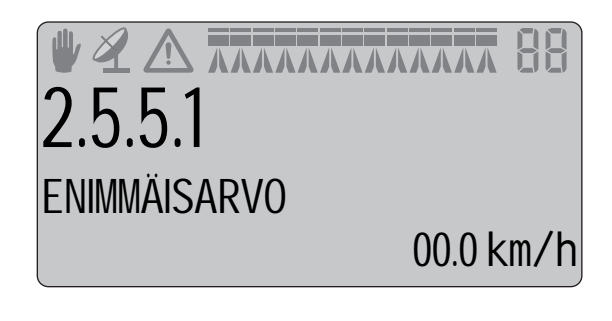

0000 r/min

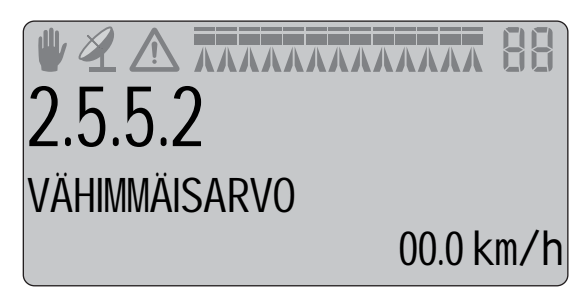

#### Valikko 2.5.6 Äänen voimakkuus

On myös mahdollista muuttaa hälytysten äänen voimakkuutta. Säädä äänenvoimakkuus porrastetusti näppäimillä (\*\*) ja (\*\*). 0 = ei ääntä, 5 = enimm.voimakkuus. Tallenna painamalla (\*).

Paina 🖘 ja pidä painettuna valikoista poistumiseksi.

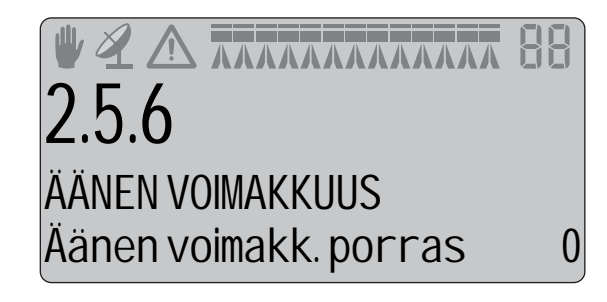

#### Valikko 2.5.7 Lohkot suljettu

Salli tai estä varoitukset näytössä, kun pääsulkuventtiili on auki (ON) (vihreä kytkin säätöyksikön oikeassa yläkulmassa) ja yksi tai useampi lohko on suljettu.

#### Sallittu

Varoitus näkyy näytössä.

#### Estetty

Ei varoitusta.

Valitse Sallittu tai Estetty näppäimellä 斗.

Tallenna painamalla 🗲.

Paina 🖘 ja pidä painettuna valikoista poistumiseksi.

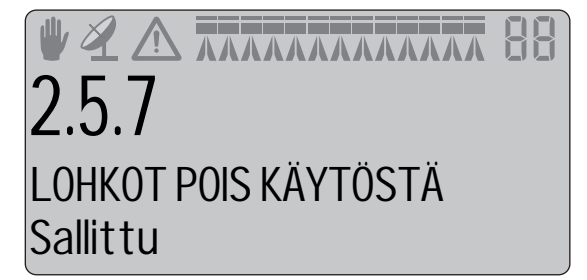

# 6 - Valikko 2, Asetukset

# Valikko 2.6 Muistipaikkojen nimet

#### Miten muistit nimetään

Tarvittaessa muistit voidaan nimetä. Kun nimi on annettu, se voidaan kopioida ja sitä voidaan muuttaa.

Paina 🖘 tai 🖘 [Kyllä] tai [Ei] valitsemiseksi. Paina 🗬 ellei nimeä voida kopioida tai muuttaa. Vilkkuva "?" näkyy 3<sup>lla</sup> rivillä.

#### Valikko 2.6.XX Kopioi nimi?

Muistin numero

Valikkonumero

3<sup>s</sup> rivi vilkkuu

Käytettävissä olevat kirjaimet

Siirtää "?" yhden askeleen oikealle.

Siirtää "?" yhden askeleen vasemmalle.

🖦 tai 🔊 vaihtaa kirjainsarjaa.

✓ Ottaa käyttöön kirjaimen 4<sup>llä</sup> rivillä ja vaihtaa "?" 3<sup>lla</sup> rivillä.

- Poistuu valikosta.
- 🕞 Ei vaikutusta.

Olettaen, että 🗲 on painettu, "A" vilkkuu sekä 3<sup>lla</sup> että 4<sup>llä</sup> rivillä.

♥ "B" vilkkuu sekä 3<sup>lla</sup> että 4<sup>llä</sup> rivillä.

(] "P" vilkkuu sekä 3<sup>lla</sup> että 4<sup>llä</sup> rivillä.

🖘 tai 🖘 vaihtaa kirjainsarjaa.

✓ Valitsee kirjaimen ja palaa 3<sup>lle</sup> riville.

Toinen kirjain voidaan nyt valita.

Paina 🗲 [Kyllä] valitsemiseksi.

Paina 🖘 tai 🖘 nimien selaamiseksi. 1<sup>llä</sup> rivillä muistin numero muuttuu vastaavasti.

Paina 🕶 valitsemiseksi.

Nimi voidaan kopioida ja sitä voidaan muuttaa.

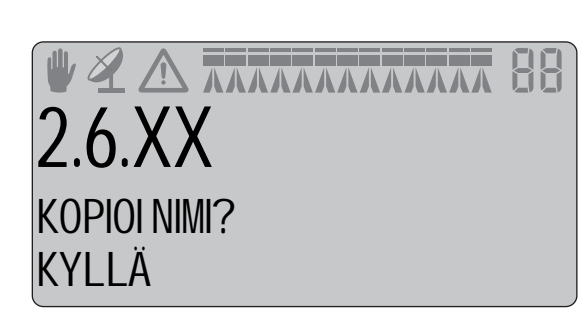

2.6.XX ? ABCDEFGHIJKLMNOP

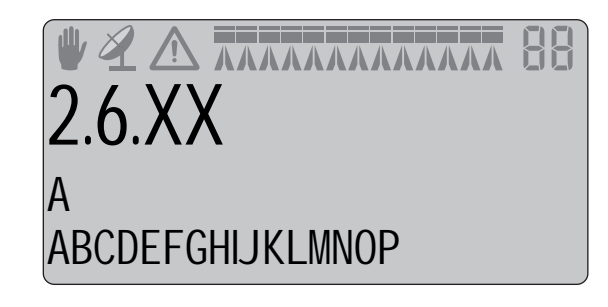

# Valikko 3.1 Nopeuskalibrointi

## Valikko 3.1.1 Ruisku

Kalibrointitoimenpiteet ovat samat kaikille anturityypeille. Seuraavassa esimerkissä on käytetty "ruiskussa olevaa nopeusanturia".

Käytä pikavalintanäppäintä 🛃 käyttönäytössä.

1. Paina 🔄 muutaman sekunnin ajan, kunnes valikko [3.1.1 Ruisku] tulee näkyviin.

Nopeusanturi voidaan kytkeä eri paikkoihin. Katso osa 4 -Järjestelmän asetukset, lisätietojen saamiseksi. Ne kalibroidaan seuraavissa valikoissa:

- [3.1.1 Ruisku] Nopeusanturi ruiskussa
- [3.1.2 Traktori] Nopeusanturi traktorissa
- [3.1.3 Tutka] Tutkanopeusanturi
- 2. Valitse nuolinäppäimillä.
- 3. Hyväksy painamalla 🗲 . Viimeksi varmistettu anturi on käytössä oleva nopeusanturi.

Käytä pikavalintanäppäintä 🛃 käyttönäytössä.

- 4. Paina 🔄 kunnes valikko [3.1.X "Nopeus ...."] tulee näkyviin.
- 5. Valitse nopeusanturi [ruisku, traktori tai tutka]
- 6. Hyväksy painamalla 🗲 .
- 7. Paina 🗨 PPU-arvon lukemiseksi. PPU = pulsseja yksikköä kohti.

) HUOMIO! Huomaa, että vaikka traktorin ja tutkan nopeusanturi käyttää samaa liitintä, voi PPU-arvo vaihdella.

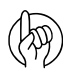

HUOMIO! Nopeusanturin kalibrointi voidaan tehdä teoreettisesti ja käytännössä. Suosittelemme käytännön menetelmän käyttöä.

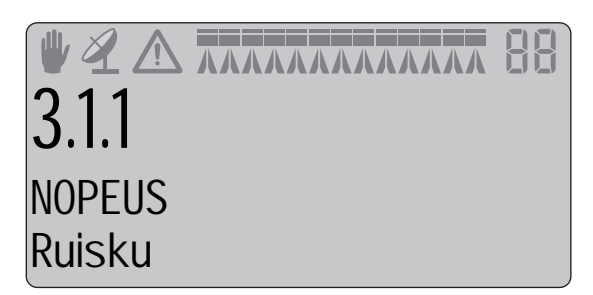

#### Valikko 3.1.1.1 Vakio

Teoreettinen nopeusvakio, impulssia yksikköä kohti (PPU), lasketaan tästä yhtälöstä:

$$PPU = \frac{A}{B}$$

A = pyörän sisäpuolisen mittausrenkaan metallisten mittauskohtien lukumäärä, jotka nopeusanturi laskee yhden täyden pyöräkierroksen aikana. Anturissa valo vilkkuu jokaisen mittauskohdan kohdalla, pyörän pyöriessä.

B = ruiskun pyörän ympärysmitta metreinä.

#### Esimerkki:

i

Pyörän ympärysmitta = 6 metriä, anturivälähdyksiä = 40, johtaa PPU-arvoon = 6.667.

HUOM! Oletusarvo on 6.000, kun nopeusanturi on sijoitettu ruiskuun.

HUOM! Lisätietoja mittausrenkaasta, katso osa "Ruiskun nopeusanturi" osassa 4.

#### Valikko 3.1.1.2. Käytännön kalibrointi

Käytännön nopeuskalibrointi tehdään ajamalla mitattu matka ja korjaamalla näytön arvoa niin, että näytetty ja todellinen arvo ovat yhtä suuria. Kalibrointi tehdään pellolla puoleksi täytetyllä säiliöllä ja renkaissa normaali ilmanpaine, jolloin pyörien säde on käytännön mukainen.

**3.1,2.1** RUISKU Käytännön kalibrointi

KÄYTÄNNÖNMUKAINEN

3.1,2.1

Mitattu

0 m

#### Kalibrointimenetelmä

- 1. Mittaa vähintään 75 m:n matka.
- 2. Pysäköi traktori mitatun matkan aloituskohtaan.
- 3. Paina 🔄. Kun näytöllä näkyy [0 m], ajetaan mitattu matka.
- 4. Paina 🗲 kun valmista.

5. Korjaa näytöllä näkyvä matka näppäimillä 🖘 tai 🖘 mitatun matkan mukaiseksi.

6. Hyväksy painamalla 🗲 . PPU-arvo on nyt säädetty.

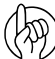

1

- HUOMIO! PPU-arvo on säädettävä uudelleen, jos:
- rengaspaineita muutetaan
- ruiskun rengaskokoa muutetaan

HUOM! Käytä tämän kirjan lopussa olevaa taulukkoa tietojen muistiin merkitsemiseksi myöhempää käyttöä varten.

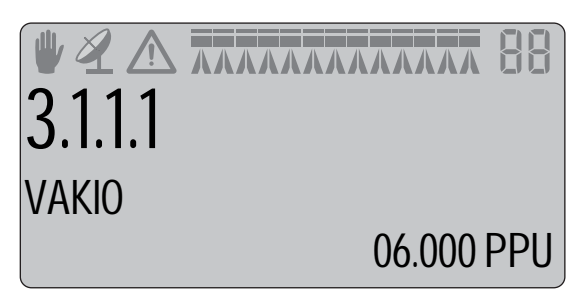

# Valikko 3.2 Virtauksen kalibrointi

#### Mitä menetelmää pitäisi käyttää

Virtausanturi voidaan kalibroida teoreettisesti tai kahdella eri käytännön menetelmällä. Suosittelemme käytännön menetelmien käyttöä. Kalibrointi tehdään puhtaalla vedellä. Säiliömenetelmä vie enemmän aikaa mutta se on tarkempi kuin suutinmenetelmä.

Vaihdettaessa suuttimiin, joiden teho on yli 100 % suurempi tai pienempi, on virtausanturin kalibrointi suositeltavaa.

Kalibroinnin tekemistä suositellaan vähintään kerran käyttökaudessa.

#### Valikko 3.2.1 Virtausvakio

Käytä nuolinäppäimiä virtausvakion muuttamiseksi teoreettisella menetelmällä.

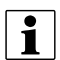

HUOM! Oletusarvo on 60.00.

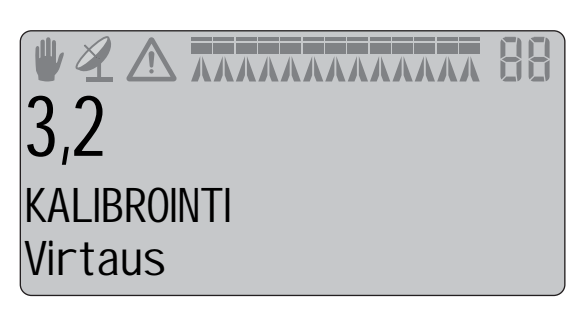

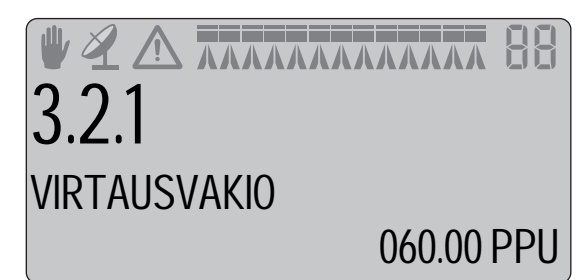

Taulukossa on suuntaa antavia PPU –arvoja eri virtauskoteloille. Virtauskotelot voidaan erottaa toistaan uran (A) avulla.

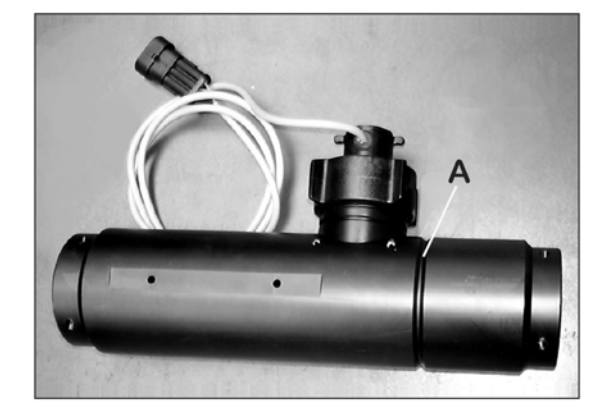

| Kotelo | Kotelon tunnistus (A)   | Virtaus  | Aukko | PPU    |
|--------|-------------------------|----------|-------|--------|
|        |                         | l/min    | mm    | arvo   |
| S/67   | Kolme uraa              | 1-30     | 6     | 310,00 |
| S/67   | Neljä uraa              | 2,5-75   | 9,5   | 180,00 |
| S/67   | 1 ulkopuolinen ura      | 5 -150   | 13,5  | 120,00 |
| S/67   | Ei uraa                 | 10-300   | 20,0  | 60,00  |
| S/67   | Kaksi ulkopuolista uraa | 35 - 600 | 36,0  | 17,00  |

Paineen pudotus 13,5 mm:n aukolla ja 150 l/min virtauksella on 1 bar.

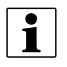

i

HUOM! PPU osoittaa impulssien lukumäärän, jonka virtauksen anturi teoreettisesti voi antaa kun sen ohi virtaa 1 litra nestettä.

HUOM! Käytä tämän kirjan lopussa olevaa taulukkoa tietojen muistiin merkitsemiseksi myöhempää käyttöä varten.

# 7 - Valikko 3, Kalibrointi

## Valikko 3.2.2 Suutinmenetelmä

Käytännön suutinkalibroinnin aikana verrataan erillisten suuttimien kautta tulevaa, näytöllä ilmoitettua, ruiskutemäärää todelliseen määrään. Näytetty määrä korjataan näyttämään todellista määrää.

HUOMIO! Katso valikko [3.3 Puomisto] ellei puomiston tietoja ole vielä annettu.

Jos lohkoa ei ole avattu tai päätysuutinta ei ole suljettu, näkyy alla olevat varoitukset (2 seuraavaa kuvaa) näytön alimmalla rivillä. Jos puomiston merkki 1<sup>llä</sup> rivillä vilkkuu, asetetaan valikko [2.2.1 ON/OFF] asentoon [0.0 km/h].

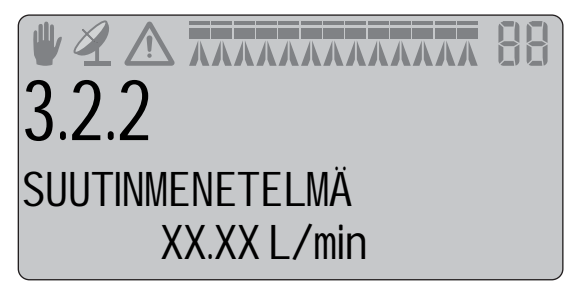

#### Menetelmä

- 1. Avaa kaikki puomiston lohkot. Siirrä pääsulkuventtiilin kytkin asentoon ON. Sulje päätysuuttimet (jos asennettu).
- 2. Siirry valikkoon [3.2.2 Suutinmenetelmä]. Näytöllä näkyy yksittäisten suutinten teho minuutissa.
- **3.** HARDI -kalibrointiastialla tarkistetaan suuttimen todellinen teho minuutissa. Suosittelemme useamman suuttimen keskiarvon mittaamista.
- 4. Paina 🖛.
- 5. Korjaa näytöllä näkyvä lukema nuolinäppäimillä osoittamaan samaa lukemaa kuin mitta-astialla saatu lukema.
- 6. Hyväksy painamalla 🗲 .

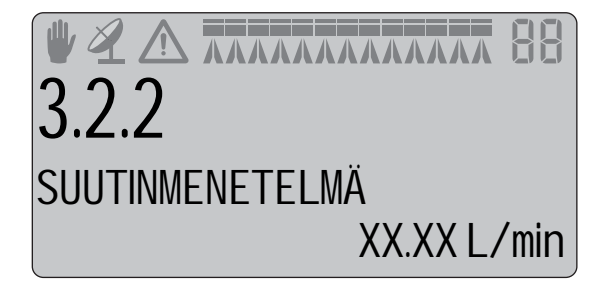

## Valikko 3.2.3 Säiliömenetelmä

Käytännön virtauskalibroinnin aikana säiliö tyhjennetään osittain suutinten kautta. Tyhjennyksen aikana ohjausyksikkö laskee nestemäärän todellisen kalibrointiarvon (PPU) perusteella. Näytöllä näkyvää määrää verrataan todelliseen määrään.

Todellinen määrä voidaan mitata joko säiliön mittarin avulla tai painoeroja vertailemalla. Näytöllä näkyvä määrä korjataan näyttämään todellista määrää.

## Menetelmä

- 1. Aseta ruisku tasaiselle alustalle ja täytä vettä, kunnes veden pinta on jonkin selvän määrämerkin kohdalla, kuten 1000 litraa.
- 2. Avaa kaikki puomiston lohkot.
- **3.** Siirry valikkoon [3.2.3 Säiliömenetelmä] ja siirrä pääsulkuventtiilin kytkin asentoon ON.
- **4.** Kytke voimanotto päälle. Näytöllä alkaa tämän jälkeen näkyä suuttimien kautta ruiskutettu määrä.
- 5. Kun esim. 600 litraa on ruiskutettu säiliömittarin asteikon mukaan, kytketään voimanotto pois päältä ja suljetaan pääsulkuventtiili.
- 6. Paina 🔫.
- 7. Korjaa näytöllä näkyvää määrää nuolinäppäinten avulla osoittamaan samaa määrää kuin säiliön nestemittari.
- 8. Tallenna painamalla 🗲.

**VIRTAUS** Säiliömenetelmä

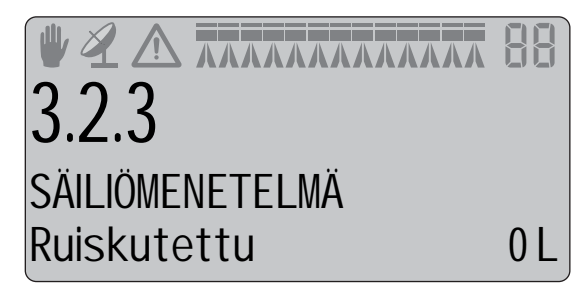

# 7 - Valikko 3, Kalibrointi

## Valikko 3.3 Puomisto

#### Valikko 3.3.1 Leveys

Käytä nuolinäppäimiä puomiston leveyden syöttämiseksi.

Hyväksy painamalla 🗲 .

| <b>₩2 ∧</b><br>3.3.1 |    |       |
|----------------------|----|-------|
| LEVEYS               | 00 | ).0 m |

#### Valikko 3.3.2 Lohkojen lukumäärä

Käytä nuolinäppäimiä puomiston lohkojen lukumäärän asettamiseksi. Hyväksy painamalla 🗨 .

|             | 88 |
|-------------|----|
| 3.3.2       |    |
| KPL LOHKOJA |    |
| lohkoja     | ΧХ |

#### Valikko 3.3.3 Suutinta / lohko

Käytä nuolinäppäimiä oikean suutinmäärän asettamiseksi lohkoa kohti.

Paina 🖛 seuraavaan lohkoon siirtymiseksi.

Paina 🖛 viimeisen lohkon jälkeen.

 Image: A marked state
 Image: A marked state
 Image: A marked state
 Image: A marked state
 Image: A marked state
 Image: A marked state
 Image: A marked state
 Image: A marked state
 Image: A marked state
 Image: A marked state
 Image: A marked state
 Image: A marked state
 Image: A marked state
 Image: A marked state
 Image: A marked state
 Image: A marked state
 Image: A marked state
 Image: A marked state
 Image: A marked state
 Image: A marked state
 Image: A marked state
 Image: A marked state
 Image: A marked state
 Image: A marked state
 Image: A marked state
 Image: A marked state
 Image: A marked state
 Image: A marked state
 Image: A marked state
 Image: A marked state
 Image: A marked state
 Image: A marked state
 Image: A marked state
 Image: A marked state
 Image: A marked state
 Image: A marked state
 Image: A marked state
 Image: A marked state
 Image: A marked state
 Image: A marked state
 Image: A marked state
 Image: A marked state
 Image: A marked state
 Image: A marked state
 Image: A marked state
 Image: A marked state
 Image: A marked state
 Image: A marked state
 Image: A marked state
 Image: A marked state
 Image: A marked state
 Image: A marked state
 Image: A marked state
 Image: A marked state
 Image: A marked state
 Image: A marked state
 Image: A marked state
 Image: A marked state
 <td

#### Valikko 3.3.4 Päätysuuttimet

Jos päätysuuttimet on asennettu, lisätään työleveys vastaavaan puomiston työleveysarvoon.

#### Esimerkki

Päätysuuttimien työleveys on 2 metriä. Tämä vastaa 4 puomiston suutinta.

Arvoksi säädetään tällöin 04.

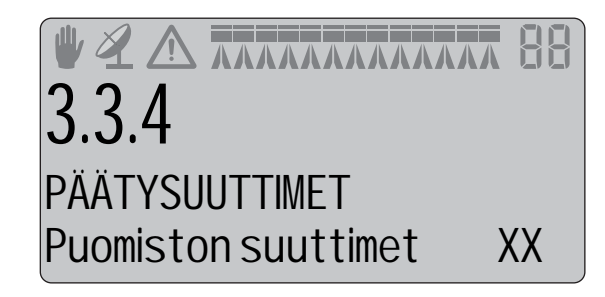

HUOMIO! On tärkeää, että päätysuuttimien nestemäärä on sama kuin puomiston alla olevista suuttimista. Tämä on tilavuusvertailu minuutissa puomiston leveyttä kohti (l/min/m).

Kun päätysuuttimet ovat käytössä, pinta-ala sekä ruiskutemäärä lasketaan ja tallennetaan muistiin. Jos näytössä näkyy "Käytössä oleva puomiston leveys", näkyy päätysuuttimen käyttöönotto työleveyden lisäyksenä.

## Valikko 3.4 Säätövakio

#### Yleisiä tietoja

Paineen säätöventtiilin herkkyyttä voidaan säätää. Vaikka anturit lakkaisivat toimimasta on arvot syötettävä tarkan säädön varmistamiseksi.

Säätöventtiiliä valvoo jopa viittä pääanturia:

#### Nopeusanturi

Tämä anturi mittaa ruiskun ajonopeutta, jota käytetään ruiskutemäärän laskemiseen kaikilla ruiskutusnopeuksilla.

#### Virtausanturi

Tämä anturi mittaa virtausta ohjausyksikössä, jota käytetään paineen laskelmointiin kaikilla virtausmäärillä.

#### Paineanturi

Tämä anturi mittaa painetta ohjausyksikössä, jota käytetään paineen säätöventtiilin virtauksen laskelmointiin.

#### Pumpun anturi

Tämä anturi mittaa pumpun kierrosnopeutta, jota käytetään pumpun virtauksen laskelmointiin kaikilla pumpun pyörimisnopeuksilla.

#### Säätöventtiilin anturi

Anturi mittaa pyörivän venttiilin avauskulmaa.

Kun avauskulma on tunnettu, voidaan virtaus laskelmoida kun myös paine on tunnettu. Kun ajonopeus, pumpun kierrosnopeus ym. ovat tunnettuja, on tuloksena se, että säätöventtiili voi ennakoida säädön (ennakoiva syöttö) ennen pääsulkuventtiilin avaamista. Näin määrä on oikea vaikka ajonopeus on merkittävästi muuttunut, sillä pääsulkuventtiili suljettiin (ei vaihteluita).

#### Valikko 3.4.1 Virtausanturin rajoitukset

Valikko määrittelee putkiston ja piirien vastukset ruiskun tietyllä asetuksella. Koska vastus vaihtelee virtauskotelon valinnan mukaan, on sen asetukset tehtävä ennen ruiskutusta.

 Valitse arvo kaaviosta ja syötä se tähän valikkoon. Käytä nuolinäppäimiä näytön numeroiden valitsemiseksi ja muuttamiseksi. tallenna painamalla Enter.

| Virtauskotelo | Virtaus (l/min) |
|---------------|-----------------|
| HARDI 13.5 mm | 99              |
| HARDI 20 mm   | 156             |
| HARDI 36 mm   | 182             |

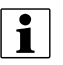

HUOM! Oletusarvo: 156 l/min tuottoon.

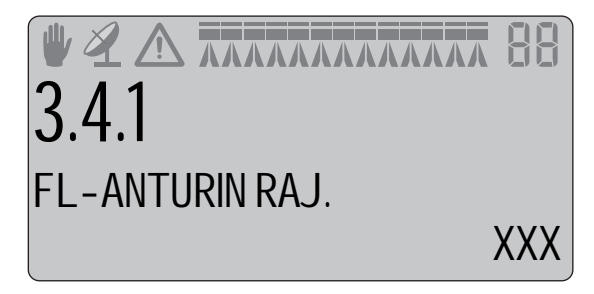

# 7 - Valikko 3, Kalibrointi

## Valikko 3.4.2 Simuloitu nopeuden arvo

"Simuloitu nopeusarvo" -valikkoa käytetään kahdessa tilanteessa:

| <ul> <li>Kun ruisku on paikallaan tai<br/>liikkuu hitaasti puomiston<br/>ilmauksen aikana.</li> </ul> | Tämä ominaisuus sallii ruiskun olla paikallaan tai liikkua hitaasti ja automaattisesti<br>muodostaa normaali ruiskutuspaine puomiston ilmaamiseksi.                                                                                                    |
|----------------------------------------------------------------------------------------------------|----------------------------------------------------------------------------------------------------|
| <ul> <li>Jos nopeusanturi on<br/>viallinen.</li> </ul>                                                | Tässä tapauksessa tietokone olettaa, että ruisku liikkuu nopeudella, joka on merkitty<br>kohtaan "Simuloitu nopeusarvo". Kuljettajan tulee pitää traktorin nopeus vakiona tarkan<br>säädön varmistamiseksi, jolloin voidaan hallita ruiskutusmäärän ja ruiskun lohkojen<br>muutoksia. |
|                                                                                                    | Valitun nopeuden pitää olla sopiva myös päisteissä. Jos ajonopeutta alennetaan<br>päisteissä, on seurauksena suurempi ruiskutemäärä kuin valittu arvo.                                                                                                    |
|                                                                                                    | Esimerkki:                                                                                                    |
|                                                                                                    | Jos kuljettaja valitsee 100 l/ha ruiskutemäärän ja 8 km/h ajonopeuden mutta vähentää<br>sen jälkeen ajonopeutta 8 -> 6 km/h päisteissä, lisääntyy todellinen ruiskutemäärä 133<br>litraan minuutissa.                                                                                 |

Myös kuin ruiskutetaan suuria pisaroita alle alimman nopeuden, jolla ruiskutus voidaan aloittaa päisteestä liikkeelle lähdettäessä (HARDIjälleenmyyjä on asettanut tämän nopeuden), nopeus simuloidaan normaalin ruiskutuspaineen ylläpitämiseksi, kunnes normaali ruiskutusnopeus saavutetaan.

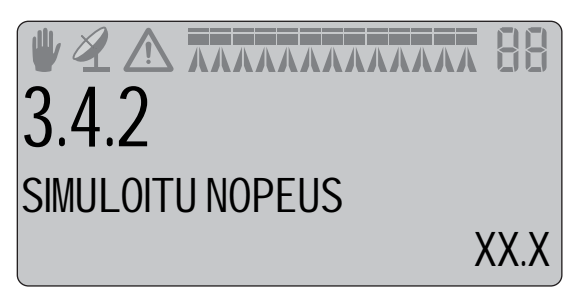

**i** HU

HUOM! Oletusarvo: 7.2 km/h.

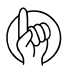

HUOMIO! Käytä tätä valikkoa kun ruiskutustyö on saatava valmiiksi ennen viallisten anturien korjaamista.

HUOMIO! Suositeltava säätö on 75-90 % ruiskutusnopeudesta.

#### Valikko 3.4.3 Suuttimen koko, virtaus / 3 bar

Kun järjestelmässä ei ole vikaa, ohjausyksikkö käyttää virtaus- ja paineanturia suuttimen koon havaitsemiseen.

Virtaus- ja/tai paineanturivian sattuessa, suutinvirtaus voidaan syöttää säätöventtiilin tarkemman säädön varmistamiseksi. Käytä nuolinäppäimiä näytön numeroiden valitsemiseksi ja muuttamiseksi. tallenna painamalla Enter.

Jos joko virtaus- tai paineanturi on viallinen, ei suutinta voida tunnistaa. Ohjausyksikkö tallentaa viimeksi havaitun suutinkoon ja tätä arvoa käytetään.

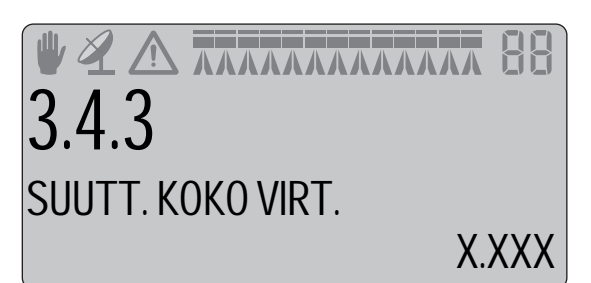

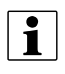

HUOM! Oletusarvo: 0,797 l/min tuottoon.

HUOMIO! Jos suuttimia vaihdetaan, kun anturi on viallinen, on uuden suuttimen koko syötettävä. Suuttimen koko määritellään 3 bar'in paineella HARDI suutinluettelon mukaisesti. Arvot löytyvät myös alla olevassa taulukossa.

| Suutinkoko       | Virtaus (l/min) |
|------------------|-----------------|
| 0075-v-punainen  | 0,30            |
| 010-oranssi      | 0,40            |
| 015-vihreä       | 0,60            |
| 020-keltainen    | 0,80            |
| 025-(t-punainen) | 1,00            |
| 03-sininen       | 1,20            |
| 04-punainen      | 1,60            |
| 05-ruskea        | 2,00            |
| 06-harmaa        | 2,40            |
| 08-valkoinen     | 3,20            |
| 10-V-sininen     | 4,00            |
| 15-V-vihreä      | 6,00            |

HUOM! Hardi suutinluettelon virtaus 3 bar'in kohdalla on mitattu ilman suutinsuodatinta ja ilman PENTALET suutinrunkoa. Näiden kahden tekijän virtauksen rajoitus saa suuttimen vaikuttamaan pienemmältä, katso taulukko alla.

#### Menu 3.4.4 Varattu

Varattu tila (tyhjä valikko).

#### Valikko 3.4.5 Suutintyyppi

Valitse ruiskutuksessa käytettävä suutintyyppi siirtymällä toiseen kahdesta valikosta. Tallenna suutintyyppi painamalla Enter.

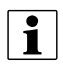

1

HUOM! Oletusarvo: Tavalliset suuttimet.

HUOMIO! Muista tarvittaessa vaihtaa torjunta-aineseoksen ominaispaino valikossa [3.5.1 Ominaispainon säätö]. Esimerkiksi nestemäiset lannoitteet painavat enemmän kuin torjunta-aineet.

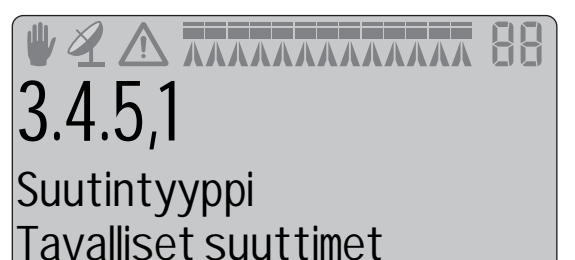

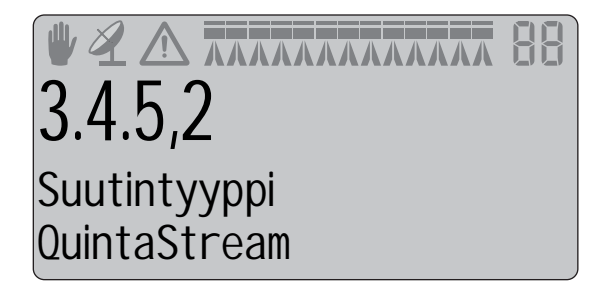

# 7 - Valikko 3, Kalibrointi

#### Valikko 3.4.6 Säätöparametri

Erikoiskoneiden tai sovellusten koodi, ota tarvittaessa yhteys HARDIjälleenmyyjään.

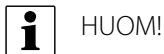

HUOM! Oletusarvo: 1.

# Valikko 3.5 Säiliömittari

#### Yleisiä tietoja

Tämä valikko on käytettävissä ainoastaan, kun HARDI Säiliömittari on käytössä. Tarkkuuden parantamiseksi, suosittelemme virtauskalibroinnin tekemistä ennen jatkamista. Katso valikko [3.2.3 Säiliömenetelmä]

Säilössä olevan nesteen määrä mitataan pääsäiliön pohjasta nestepaineanturin avulla.

Ruiskun suoruus vaikuttaa mittauksen tarkkuuteen. Jos oletetaan, että ruiskun vetosilmukan korkeus on 550 mm maasta, niin silloin säiliön nestemäärän mittaus muuttuu ruiskun vetokohdan muuttuessa. Myös epätasaisella alustalla tai rinteessä ajettaessa, voi lukema vaihdella nestepaineen vaihdellessa anturin päällä.

Jos säiliömittarin paikkaa muutetaan, on se kalibroitava uudelleen.

#### Valikko 3.5.1 Säätö

Ruiskutettavan nesteen ominaispainon korjauskerroin voidaan asettaa.

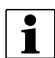

HUOM! Oletusarvo on 1.000.

Nestemäisten lannoitteiden ominaispaino on usein torjuntaaineseosten painoa suurempi ja se voi olla 1,3 kg/litra. Tässä tapauksessa arvo olisi 1,3 kg/l.

#### Menetelmä

- 1. Paina 🖛 arvon muuttamiseksi.
- 2. Siirrä kohdistin näppäimillä 🤄 tai 🕞 arvoon, joka halutaan muuttaa.
- 3. Muuta numeroa painamalla 🖦 ja 🖘.
- 4. Toista, kunnes kaikki numerot on muutettu. Tallenna painamalla 🛹.

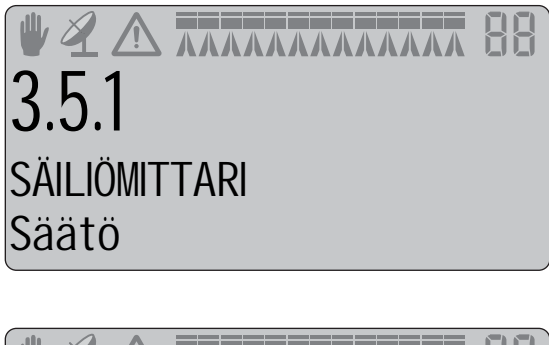

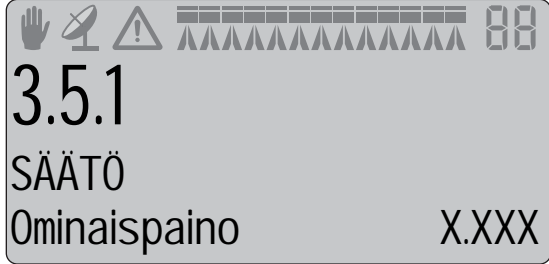

# 7 - Valikko 3, Kalibrointi

#### Valikko 3.5.2 Kalibrointi

HARDI säiliömittaria kalibroitaessa on välttämätöntä ottaa huomioon ruiskun vetokohdan korkeus sekä traktorin renkaat. Ellei näin tehdä, voi seurauksena olla säilön nestemäärän viallinen laskelma.

Tästä syystä suosittelemme käyttäjän kalibroinnin aloittamisen kytkemällä ruisku työhön käytettävään traktoriin. Myöhempi traktorin vaihto voi vaikuttaa Säiliömittarin tarkkuuteen.

Säiliömittarin yleiskalibrointi tehdään seuraavalla tavalla:

- 1. Tarkista, että valikko [3.2.1 Virtauskalibrointi] käyttää oikeaa PPU arvoa joka vastaa ruiskun virtauskotelon arvoa.
- 2. Siirry valikkoon [3.5.2 Kalibrointi].
- 3. Täytä ruisku täyttöaukon reunaan saakka mitatulla vesimäärällä, käyttämällä ulkoista, kalibroitua virtausmittaria. Vaihtoehtona on ruiskun punnitus ennen ja jälkeen täytön, merkitse painoero muistiin.
- 4. Paina 🗲.

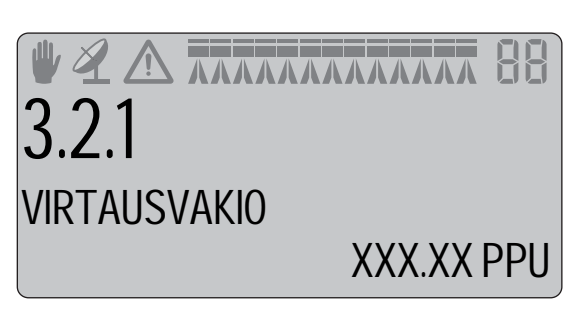

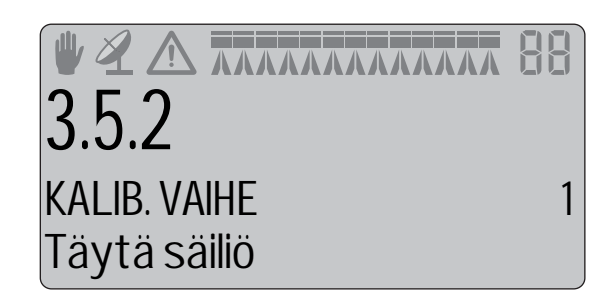

HUOMIO! Koska tällä on vaikutusta käyttäjän tekemän kalibroinnin tarkkuuteen on tärkeää, että ulkoinen, kalibroitu virtausmittari mittaa oikean määrän enint. 2% poikkeamalla. Sama 2 % tarkkuusvaatimus on ruiskun punnituksessa ennen/jälkeen täytön.

VAROITUS! Älä jätä ruiskua ilman valvontaa täytön aikana ja pidä silmällä nestemäärän mittaria niin, ettei neste valu ylitse.

5. Paina < sen jälkeen kun ruisku on suorassa asennossa. Täytä säiliö kanteen saakka, jos ruisku on suorassa asennossa.

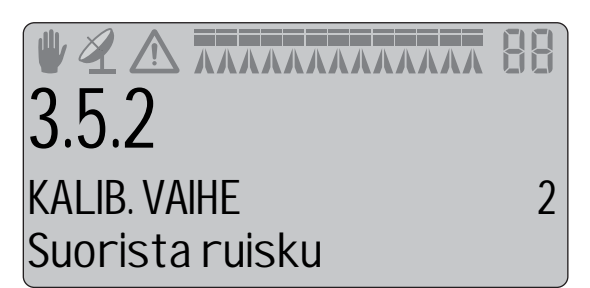

Ruiskun ja traktorin asettaminen suoraan asentoon on erittäin tärkeää, sillä tarkkuus riippuu suoraan siitä!

Olettaen, että käyttäjän kalibroinnin jälkeen käytetään samaa traktoria, ei ruiskun sinänsä tarvitse olla suorassa. Ruisku- / traktoriyhdistelmä (A) on kuitenkin oltava suoralla alustalla. Mittalaitteet (B) ja vesivaaka (C) ovat hyviä apuvälineitä.

- 6. Käynnistä pumppu ja säädä kierrosnopeus vastaamaan 540 tai 1000 r/min (pumppumallista riippuen).
- 7. Avaa kaikki puomiston lohkot ja tyhjennä säiliö.

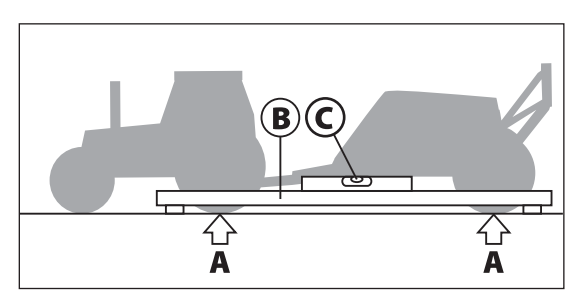

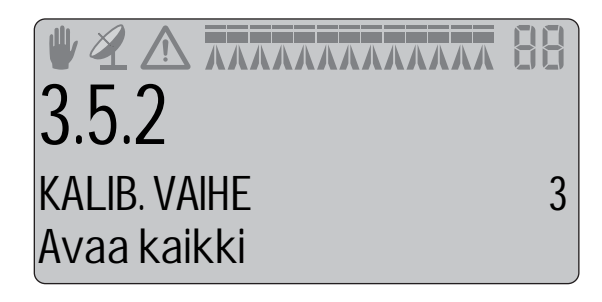

# 7 - Valikko 3, Kalibrointi

- 8. Virtausanturin impulssit tallentuvat muistiin. Toimenpiteen aikana näytöllä näkyy: [xxxx] todellinen nesteen pintakorkeus millimetreinä ja [yyyyyyy] on virtausmittarin impulssien määrä.
- i

HUOM! Tyhjän säiliön määritelmä on, kun suuttimista ei enää tule nestettä. Huomaa, että tyhjässä säiliössä on vielä n. 6-10 litraa nestettä imusyvennyksessä.

- 9. Paina 🗨 kun säiliö on tyhjä.
- 10. Korjaa näytöllä näkyvä tilavuus todellisen ruiskutetun määrän mukaiseksi. Paina 
   → tai 
   → numeroiden muuttamiseksi 
   → tai 
   → Todellinen tilavuus on täytetty, kalibroidun virtausmittarin kautta lisätty vesimäärä.
- 11. Paina Uusi käyttäjän tekemä mittaritaulukko lasketaan ja HARDI säiliömittarin kalibrointi on valmis.

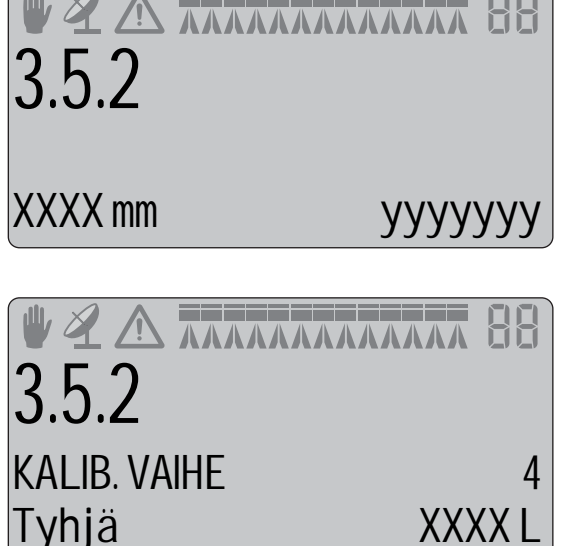

#### Valikko 2.1.3 Säiliön valinta

Tässä valikossa voit valita eri ruiskumalleja, joissa säiliömittarin esikalibrointi on tehty tehtaalla. Tämä kalibrointi on tehty, kun traktori ja ruisku ovat tasaisella alustalla.

Käytettävissä olevat ruiskumallit vilkkuvat näytön 4<sup>llä</sup> rivillä, näyttäen ruiskumallin ja säiliön täyttömäärän litroina.

HUOMIO! Jos ruiskun täyttöalue ei ole täysin tasainen tai on olemassa muita syitä säätää säiliömittarin anturia, kuten kohdassa "Yleistietoja" on selostettu valikon 3.5 alussa, on tämä anturi kalibroitava, oikean lukeman saamiseksi.

Jos olet itse kalibroinut säiliömittarin, siirry tähän valikkoon ja valitse "Oma säiliö".

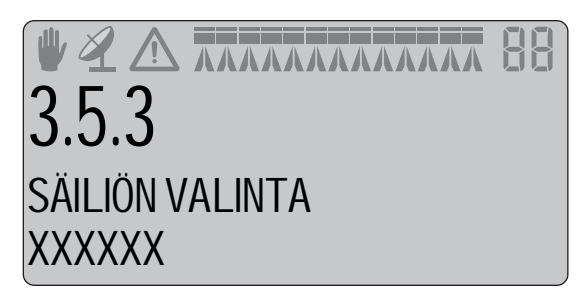

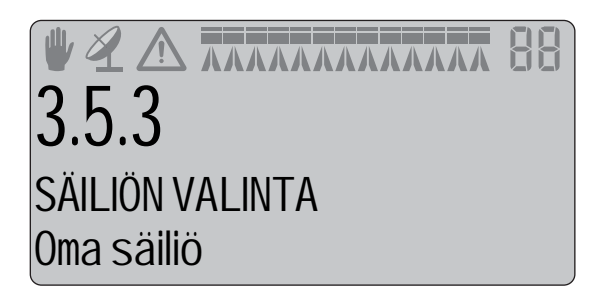

#### Valikko 3.5.4 Tyhjän pääsäiliön tilavuuspoikkeama

Tämä valikko on tarkoitettu säiliömittarin anturin taajuusarvon tarkistamiseen, kun pääsäiliö on tyhjä.

Jos pääsäiliö on tyhjä, paina 🖛 taajuuden hyväksymiseksi.

Ellei pääsäiliö ole tyhjä, voidaan tätä valikkoa käyttää ainoastaan tyhjän taajuuden korjaamiseen, jos käyttäjä tuntee taajuuden.

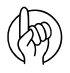

HUOMIO! Tämä voi olla hyödyllistä säiliömittarin uudelleen kalibroimiseksi "tyhjän säiliön" mittaamiseksi, jos anturi on likaantunut.

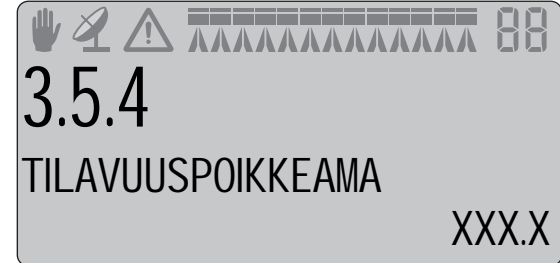

# Valikko 4.1 Mitta

#### Välimatkamittari

Tämä on yksinkertainen elektroninen välimatkamittari. Sillä voi mitata välimatkoja ajon aikana. Käytä 🖒 näppäintä arvon nollaamiseksi.

Jos ruiskun työleveys on annettu valikossa [4.1.3 Työleveys], voidaan myös pinta-ala mitata valikossa [4.1.2 Pinta-ala]. Käytä 🖒 näppäintä arvon nollaamiseksi.

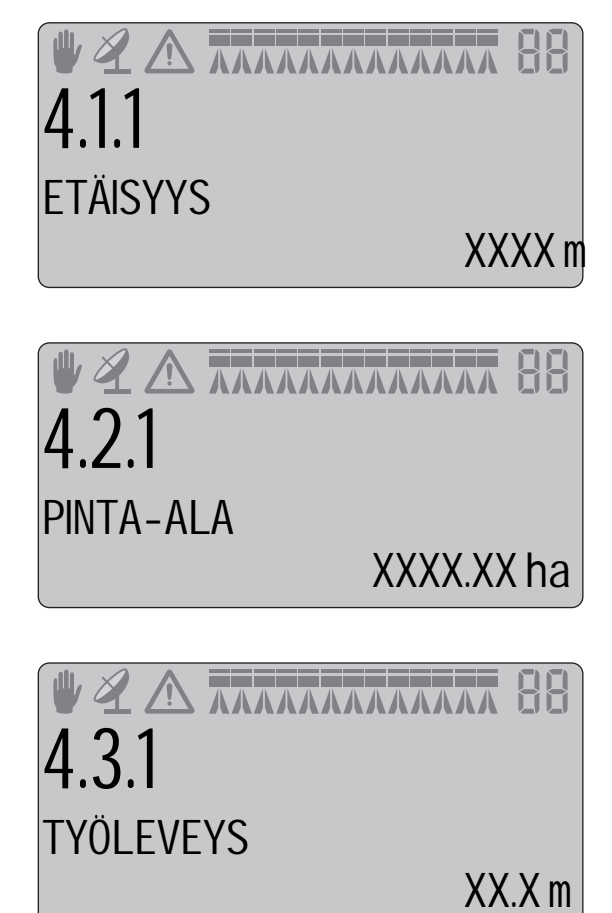

# 8 - Valikko 4, Työkalut

## Valikko 4.2 Huoltovälit

#### Valikot ja huoltovälit

Huoltovälit ja suuttimien tarkistukset on ohjelmoitu ohjausyksikköön. Tämä tekee huoltovälien muistamisen helpommaksi. Jos huoltovälejä on muutettava, ota yhteys HARDI-jälleenmyyjään lisätietojen saamiseksi.

Tehtaalla ohjausyksikköön on ohjelmoitu kolme huollon ja yksi suutinten tarkistusmuistutusta.

| Valikko                            | Huoltoväli (tuntia) | Toimenpide                                                                   |
|------------------------------------|---------------------|------------------------------------------------------------------------------|
| [4.2.1 Tarkista suodattimet]       | 10                  | Katso ruiskun käyttöohje, kohta Huolto.                                      |
| [4.2.2 Voitele puomisto]           | 50                  | Katso ruiskun käyttöohje, kohta Huolto.                                      |
| [4.2.2 Voitele ohjaus ja keskitys] | 250                 | Katso ruiskun käyttöohje, kohta Huolto.                                      |
| [4.2.4 Muut huollot]               | -                   | Ei määritelty tehtaalla.                                                     |
| [4.2.5 Tarkista suuttimet]         | 50                  | Tarkista virtausmäärä. Vaihda suuttimet, jos virtausmäärä poikkeaa yli 10 %. |

Siirtyminen yllä mainittuihin valikoihin näyttää seuraavaan huoltoon jäljellä olevat tunnit. Maahantuoja tai jälleenmyyjä on voinut lisätä "Muun huollon" huoltovälin. Jos huoltoväliä ei ole asetettu, näkyy "Ei määrit." tarkoittaen, että tätä huoltoväliä ei ole vielä määritelty.

Paina 🛹, huollon tai tarkistuksen tallentamiseksi, jos se tulee näkyviin käynnistettäessä.

Varoitus \Lambda jää näkyviin kunnes huoltoväli nollataan.

#### Huoltovälin nollaus

Huoltovälin nollaamiseksi, siirry ko. huoltovälin valikkoon yllä olevien ohjeiden mukaan.

Paina 🕞 tuntimittarin nollaamiseksi.

Hyväksy painamalla 🗲 .

## Valikko 4.5.4.3 Sekuntikello

#### Käyttö ajastimena

Kelloa voidaan käyttää ajastimena.

Paina 🖃 näppäintä kellon käynnistämiseksi ja pysäyttämiseksi.

Paina 🖒 ajan nollaamiseksi.

# **4,3** SEKUNTIKELLO 00:00:00

# 8 - Valikko 4, Työkalut

# Valikko 4.4 Hälytyskello

#### Hälytyskellon käyttö

Kello voidaan asettaa hälyttämään kun määrätty aika on kulunut.

Paina nuolinäppäimiä hälytysajan asettamiseksi ja hyväksy painamalla .

Kytke hälytyskello pois päältä painamalla 🔄.

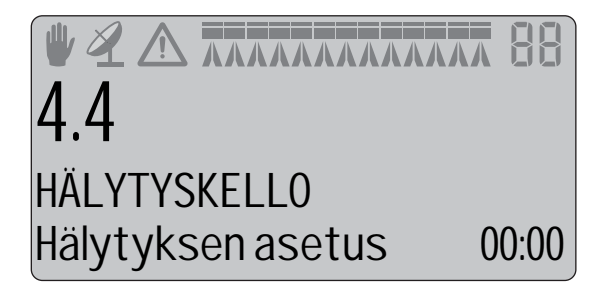

## Valikko 4.5 Testi

#### Laitetestin tekeminen

Kaikki anturien näytöt toimivat yksikköperiaatteella, eli yksi signaali lisää lukemaa yhdellä. Poikkeuksena on lisä (analoginen) anturi, jonka lukema on milliampeereina (mA).

Siirry valikkoon [4.5 Testi]. Valitse testattava kohta ja avaa valikko. Ota anturi käyttöön ja katso havaitaanko signaali.

#### Valikko 4.5.1 Virtauslaskelma Siirry tähän valikkoon virtausanturin kokeilemiseksi.

[4.5.1.1 Puomiston paine]. Siirry tähän valikkoon virtausanturin lukeman (bar) katsomiseksi.

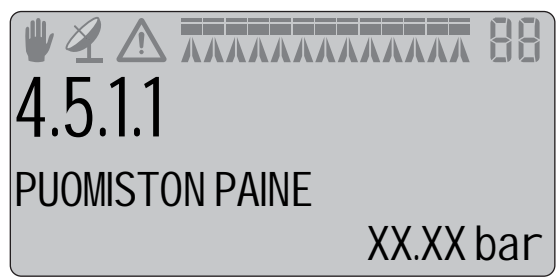

Seuraavat valikot:

- [4.5.1.2 Säätöventt. lask.]. Siirry tähän valikkoon säätöventt. lukeman (bar) katsomiseksi.
- [4.5.1.3 Pumpun laskelm. tuotto]. Siirry tähän valikkoon pumpun tuottolukeman (I/min) katsomiseksi.
- [4.5.1.5 Säätöventt. lask.]. Siirry tähän valikkoon säätöventt. lukeman (l/min) katsomiseksi.
- [4.5.1.6 Puomiston virtausanturi]. Siirry tähän valikkoon virtausanturin lukeman (I/min) katsomiseksi.

#### Valikko 4.5.2 Nopeus Siirry tähän valikkoon nopeusanturin kokeilemiseksi.

[4.5.2 Nopeus]. Siirry tähän valikkoon nopeusanturin lukeman katsomiseksi.

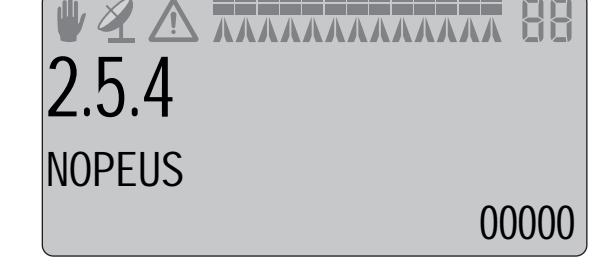

#### Valikko 4.5.3 Lisäanturi Siirry tähän valikkoon lisäanturin kokeilemiseksi.

[4.5.3.1 Paine]. Siirry tähän valikkoon painelukeman (mA) katsomiseksi.

| <b>4.5.3.1</b> | <b>X 88</b> |
|----------------|-------------|
| PAINE          |             |
| Virta          | 0.0 mA      |

Seuraavat valikot:

[4.5.3.2 Puhallinnopeus] Siirry tähän valikkoon laskurilukemien (kpl/pulssi) katsomiseksi.

[4.5.3.3 Säiliömittari]. Siirry tähän valikkoon taajuuslukeman (Hz) katsomiseksi.

[4.5.3.5 Säätöventt. pal.]. Siirry tähän valikkoon säätöventt. palautelukemien (kpl/pulssi) katsomiseksi.

# 8 - Valikko 4, Työkalut

## Valikko 4.5.4 Käytössä olevat kytkimet

Siirry tähän valikkoon käytössä olevien kytkimien kokeilemiseksi.

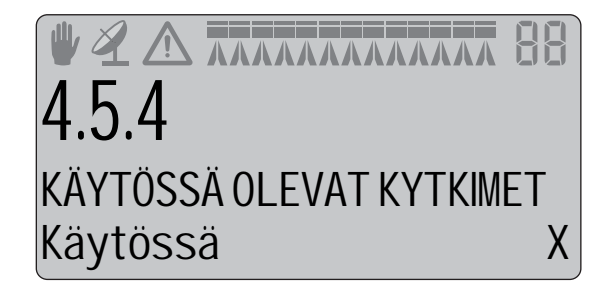

#### Valikko 4.5.5 Säätöanturit

Siirry tähän valikkoon DynamicFluid 4 (DF4) säädön anturien kokeilemiseksi.

[4.5.5.1 Puomiston paine]. Siirry tähän valikkoon virtausanturin lukeman (bar) katsomiseksi.

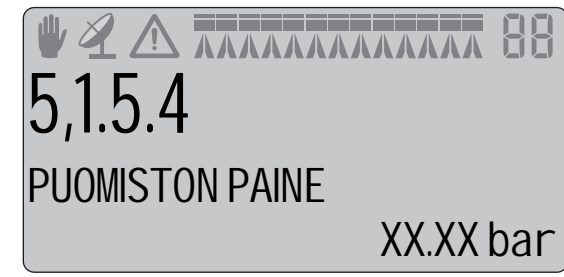

Seuraavat valikot:

[4.5.5.2 Puomiston virtausanturi]. Siirry tähän valikkoon virtausanturin lukeman (I/min) katsomiseksi.

[4.5.5.3 Pumpun R/MIN]. Siirry tähän valikkoon pumpun nopeusanturin lukeman (r/min) katsomiseksi.

[4.5.5.3 Pumpun R/MIN]. Siirry tähän valikkoon muuttuvateh. pumpun nopeusanturin lukeman (r/min) katsomiseksi.

[4.5.5.5 Säätöventtiili]. Siirry tähän valikkoon säätöventt. lukeman (astetta) katsomiseksi.

[4.5.5.7 Varattu]. Varattu valikkotila.

[4.5.5.8 Varattu]. Varattu valikkotila.

[4.5.5.9 Säätimen tila]. Siirry tähän valikkoon säätimen tilan (kpl/pulssi) katsomiseksi.

# Valikko 4.6 Nopeuden simulointi

#### Miten nopeussimulointia käytetään

Nopeutta voidaan simuloida useammasta syystä, kuten alla on selostettu.

Kun simuloidun nopeuden asetus tehdään tässä valikossa, jää arvo voimaan, kunnes ohjausyksikkö käynnistetään uudelleen tai "00" arvo asetetaan.

#### Vianmääritys

Jos ruiskutemäärä ei ole oikea, tai määrä tai muun laitteen asetus vaihtelee liikaa, voi ajonopeusanturi tuottaa vääriä signaaleja useista eri syistä johtuen.

Jos on syytä tehdä vianetsintä, voidaan ajonopeus simuloida asettamalla nopeusarvo 0-9 km/h tässä valikossa. Näin voidaan kaikki anturiviat sulkea pois tällä kertaa.

Jos ruiskutemäärät tai asetukset vieläkin ovat vääriä, on vianetsintää jatkettava ruiskun muissa osissa.

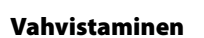

Ajonopeuden simulointi on hyödyllinen kun laskelmoidaan virtausta ja painetta puomistossa, kun haluttu ruiskutusmäärä on valittu.

#### Huolto

Kun ruiskuun tehdään huoltotarkistus tai ruiskua ei ole käytetty pitempään aikaan, voidaan ajonopeus simuloida niin, ettei tarvitse ajaa pellolla ruiskutusasetusten tarkistamiseksi.

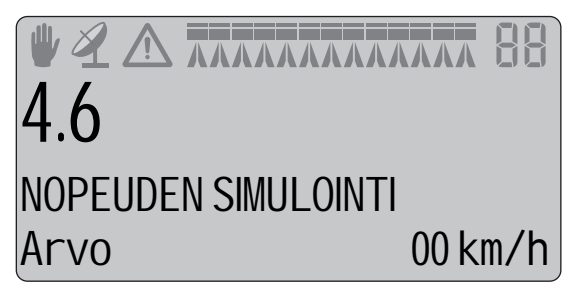

## Valikko 5.1 Tulostus

#### Mitä voidaan tulostaa

Seuraavat voidaan tulostaa 12 V:n tulostimella.

#### Valikko 5.1.1 Muistin numero

Siirry tähän valikkoon ruiskutustietoja sisältävän muistin tulostamiseksi. Oikeassa yläkulmassa olevaa muistin numeroa voidaan muuttaa nuolinäppäimillä. Kun haluttu muistin numero tulee näkyviin, paina 🗨 muistin tietojen tulostamiseksi.

Valitse uusi muistinumero tiedon tulostamiseksi tarpeen mukaan.

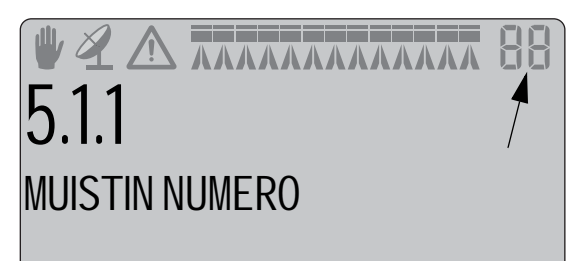

#### Valikko 5.1.2 Kaikki muistit

Siirry tähän valikkoon kaikkien ruiskutustietoja sisältävän muistien 1-99 tulostamiseksi. Vain käytössä olevat tulostetaan.

Paina 🖛 tiedon tulostamiseksi.

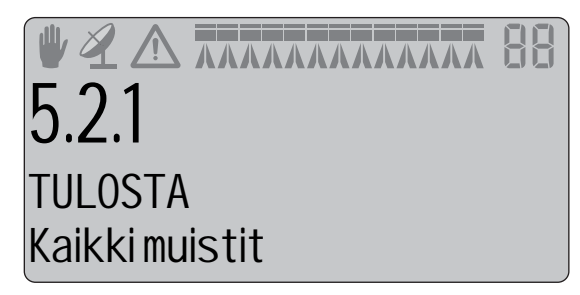

#### Valikko 5.1.3 Asetukset

Siirry tähän valikkoon ohjausyksikön kaikkien parametrien tulostamiseksi välittömästi.

Paina 🖛 tiedon tulostamiseksi.

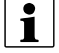

HUOM! Kun tietoja tulostetaan, näkyy näytön alarivissä "Tulostetaan".

Alla on kaksi esimerkkiä tulosteesta.

- Vasemmalla on tietyn muistin tuloste.
- Oikealla on asetusten tuloste.

| *********                  | ********  | ******                       |                 |                |
|----------------------------|-----------|------------------------------|-----------------|----------------|
| HARDT HC5500               |           | HARDI HC5500 - Configuration |                 |                |
| ******                     |           | ******                       | ***********     | ***********    |
|                            |           |                              |                 |                |
| Serial number              | 06023892  | Serial                       | number          | 06023892       |
| Register 12/ERIK           |           | SW vers                      | ion             | 3.38           |
| Volume applied             | 0 L       |                              |                 |                |
| Area                       | 0.00 ha   | ******                       | *************** | ************** |
| Travelled spray distance   | 0.0 km    | 1                            | Daily settings  |                |
| Start date                 | 00 00 00  | ī.1                          | Volume rate     | 300 I /ba      |
| Start time                 | 00.00     | 1.2                          | Tank contents   | 29.1           |
| Ston date                  | 00 00 00  | 1 2                          | Select register | 12             |
| Stop time                  | 00.00     | 5. 7                         | Serve register  |                |
| Time used (secondare size) | 00.00     | 5.                           | Secup           |                |
| time used (spraying cime)  | 0 00 have | ***                          | Display readout |                |
| work race                  | 0.00 ha/h |                              | 2.1.11 Pressure |                |
| Average spray speed        | 0.0 Km/n  |                              | 2.1.2 Flow Face |                |
| Max. spray speed           | 0.0 km/h  | 5.5 .                        | AUTO TUNCTIONS  |                |
| Average volume rate        | U L/ha    | 2.2.1                        | AUCO ON/OFF     | 011            |
| Date printed               | 19.02.08  | 2.2.2                        | Foam marker     | Disable        |
| Time printed               | 18:35     | 2.2.3                        | Dual line       | Disable        |
| Notes:                     |           | 2.3                          | VRA/Remote      | off            |
|                            |           | 2.4                          | Set clock       | 19.02.08 18:38 |
| 1                          |           | 2.5                          | Alarms          |                |
|                            |           | 2.5.1                        | Volume rate     | +/- 0%         |
|                            |           | 2.5.2                        | Tank contents   | 0 L            |
|                            |           | 2.5.3                        | Pressure        |                |
|                            |           | 2.5.3.1                      | High limit      | 10 bar         |
|                            |           | 2.5.3.2                      | Low limit       | 0 bar          |
|                            |           | 2.5.4                        | Ean speed       |                |
|                            |           | 2.5.4.1                      | High limit      | 0              |
|                            |           | 2.5.4.2                      | Low limit       | 0              |
|                            |           | 5 5 5 5                      | Sneed           | 0.15           |
|                            |           | 2551                         | Maximum value   | 10.0 km/h      |
|                            |           | 5 5 5 5                      | Minimum value   | 1.0 km/h       |
|                            |           | 5 6 6                        | Audio level     | 1.0 Km/1       |
|                            |           | 2.2.9                        | Addio level     | [mah]a         |
|                            |           | 2.2./                        | Sections of     | Enable         |
|                            |           | 3.                           | Calibration     |                |
|                            |           | 3.1                          | speed           |                |
|                            |           | 3.1.1                        | sprayer         | Active         |
|                            |           | 3.1.1.1                      | Constant        | 8.730 PPU      |
|                            |           | 3.1.2                        | Tractor         |                |
|                            |           | 3.1.2.1                      | Constant        | 1.000 PPU      |
|                            |           | 3.1.3                        | Radar           |                |
|                            |           | 3.1.3.1                      | Constant        | 1000.000 PPU   |
|                            |           | 3.2                          | Flow            |                |
|                            |           | 3.2.1                        | Flow constant   | 121.60 PPU     |
|                            |           | 3.3                          | Boom            |                |
|                            |           | 3.3.1                        | width           | 28.0 m         |
|                            |           | 3.3.2                        | No. of sections | 7              |
|                            |           | -                            | Nozzles/section | -              |
|                            |           |                              | 7:              | 7: 9:10:       |
|                            |           |                              |                 |                |

# 9 - Valikko 5, Lokikirja

# Valikko 5.2 Tietojen siirtäminen

## Miten tietoja siirretään

Mahdollistaa tietojen siirtämisen tietokoneen avulla tulostimeen. Tämä voidaan tehdä esim. käyttämällä Microsoft Windows Hyper Terminal -toimintoa.

Huomaa, että Hyper Terminal on käynnistettävä ja ohjaus- ja Spray Box III säätöyksikköön tarvitaan kaapeli (osanro. 72271600) sekä 12 V:n virtalähde.

Hyper Terminal baudimäärä säädetään yhdeksi seuraavista ennen tiedonsiirron aloittamista:

- 19200 baud
- 9600 baud (HC 5500 oletus)
- 4800 baud
- 2400 baud
- 1200 baud

Jos ainoastaan näyttöyksikkö siirretään traktorista, tarvitaan 12 V:n jännitteen syöttökaapeli (osanro. 72244500). Seuraavat voidaan siirtää kotitietokoneen tulostimeen.

#### Valikko 5.2.1 Pelkkä tieto

Siirry tähän valikkoon tiedon siirtämiseksi välittömästi ilman sarakkeen otsikkoa.

Paina 🛃 tiedon tulostamiseksi.

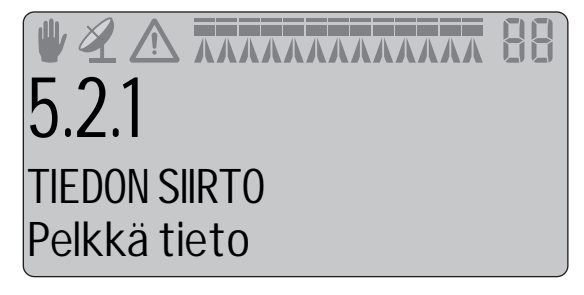

#### Valikko 5.2.2 Otsikolla varustettu

Siirry tähän valikkoon tiedon siirtämiseksi välittömästi. Tämä tulostustapa sallii tiedon tulostamisen otsikolliseen sarakkeeseen.

Paina 🖛 tiedon tulostamiseksi.

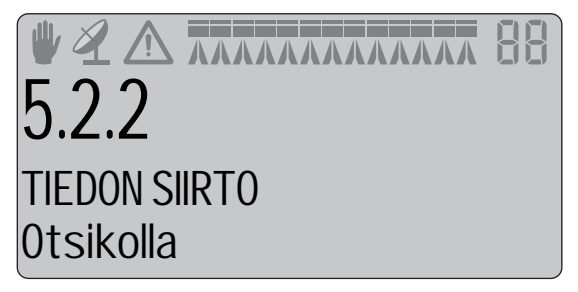

#### Valikko 5.2.3 Asetukset

Siirry tähän valikkoon tiedon siirtämiseksi tietokoneelle välittömästi. Tietoja voidaan sen jälkeen käsitellä soveltuvalla tietokoneohjelmalla.

Liitä tietokone kaapelin avulla yhteen ohjausyksikön takasivulla olevaan siniseen 9-napaiseen pistorasiaan.

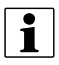

HUOM! Kun tietoja siirretään ohjausyksiköstä, näkyy näytön alarivissä "Siirretään".

| 532           |  |
|---------------|--|
|               |  |
| TIEDON SIIRTO |  |
| Asetus        |  |

## Huolto käyttökauden jälkeen

## Talviaikainen säilytys

Kun traktori ja ruisku pysäköidään, on säätöyksikön jännitteensyöttö katkaistava. Näin estetään akkujännitteen aleneminen. Ohjaus- ja säätöyksikkö on suojattava kosteudelta. Ne on käytön jälkeen irrotettava, ellei traktorissa ole ohjaamoa.

# 10 - Huolto

## Hätäkäyttö

#### Hätätilanteessa

Spray Box III säätöyksikkö voi käyttää ohjausyksikköä ilman Controller'ia.

Jos epäilet, että Controller on viallinen, kytke se irti säätöyksiköstä. Ruiskutusta voidaan nyt jatkaa.

Jos vika ei poistunut, vika ei ole Controller'issa.

# Käytön ongelmat

## Toimintahäiriöitä

| VIKA                                                      | MAHDOLLINEN SYY                                                                           | TOIMENPIDE                                                                                                    |
|-----------------------------------------------------------|-------------------------------------------------------------------------------------------|----------------------------------------------------------------------------------------------------|
| Pinta-alaa ei ole mitattu.                                | Puomiston leveyttä tai nopeusvakiota ei ole<br>annettu                                    | Anna arvot valikossa [3.3.1 Leveys] ja [3.1 Nopeuskalibrointi].                                                                                    |
|                                                           | Puuttuva nopeusanturi.                                                                    | Tarkista anturi valikon [4.5.2 Nopeus] avulla, tarkista ettei tunnistimen johdin ole vaurioitunut. Jos tarpeen, vaihda anturi.                     |
|                                                           |                                                                                           | Tarkista tunnistimen asento [3.1 Nopeuskalibrointi].                                                                                               |
|                                                           | Ohjausyksikön kellonaika ei ole asetettu.                                                 | Aseta kellonaika valikossa [2.4 Aseta kellonaika] ohjausyksikön<br>muistitoimintojen sallimiseksi.                                                 |
| Ruiskutusmäärä l/ha näytetään jatkuvasti<br>kohdassa "0". | Vakiota ei ole annettu.                                                                   | Anna vakio valikossa [3.2.1 Virtauskalibrointi].                                                                                                   |
|                                                           | Virtausmittarin impulssit eivät saavuta<br>ruiskun ohjausyksikköä.                        | Tarkista johtimet. Tarkista virtausmittarin juoksupyörä valikon [4.5.1<br>Virtaus] avulla - se voi olla juuttunut.                                 |
| Ruiskutusmäärän näyttö ei näytä oikein.                   | Virtausmittari ei toimi oikealla tavalla.                                                 | Tarkista virtausmittarin toiminta valikossa [4.5.1 Virtaus].                                                                                       |
|                                                           | Pinta-alaa ei ole määritelty.                                                             | Tarkista puomiston leveys ja säädä tarvittaessa.                                                                                                   |
|                                                           |                                                                                           | Tee nopeuden uudelleenkalibrointi [3.1 Speed].                                                                                                    |
| Aiottua ruiskutusmäärää ei saavuteta.                     | Paineen säätömoottorin napaisuus on                                                       | Tarkista säätö +/- näppäimillä käsikäyttömoodilla.                                                                                                 |
| Käytössä oleva määrä on alle esiasetetun<br>määrän.       | väärä. Määrää korjataan alaspäin eikä<br>ylöspäin.                                        | Vaihda säätömoottorin liitokset tarpeen mukaan.                                                                                                    |
|                                                           | Pumppu ei pysty tuottamaan haluttua<br>määrää.                                            | Lisää voimanoton nopeutta. Vaihda pienemmälle vaihteelle.                                                                                          |
|                                                           | Suodattimet ovat tukossa.                                                                 | Puhdista suodattimet.                                                                                                    |
|                                                           | Väärä virtaus PPU.                                                                        | Tarkista PPU valikon [3.2 Virtauskalibrointi] avulla.                                                                                              |
| Ruiskutusmäärä on yli esiasetetun arvon.                  | Paineen säätömoottorin napaisuus on<br>väärä. Määrää korjataan alaspäin eikä<br>ylöspäin. | Tarkista säätö +/- näppäimillä käsikäyttömoodilla.<br>Vaihda säätömoottorin liitokset tarpeen mukaan.                                              |
|                                                           | Paluuvirtaus paineensäätimeltä säiliöön ei<br>pysty käsittelemään suurta määrää.          | Tarkista letkut. Vähennä pumpun tehoa (alenna voimanottonopeutta,<br>käytä suurempaa vaihdetta).                                                   |
| Ruiskutemäärä ei säily tasaisena, kun yksi tai            | Virtaus alittaa virtausanturin                                                            | Säädä paine käsisäädöllä kun ruiskutetaan kaikkien lohkojen kautta.                                                                                |
| kaksi puomiston lohkoa ovat auki.                         | minimitaajuuden.                                                                          | Asenna paineanturi. 5 Hz:n alittava virtausanturin taajuus siirtää<br>järjestelmän paineperusteiseen tunnistukseen ruiskutemäärää<br>säädettäessä. |

## Mekaaniset ongelmat

| VIKA                                        | MAHDOLLINEN SYY                                                                                   | TOIMENPIDE                                                                                                    |  |
|---------------------------------------------|---------------------------------------------------------------------------------------------------|----------------------------------------------------------------------------------------------------|--|
| Ei nopeuslukemaa.                           | Väärä nopeustunnistimen paikan valinta.                                                           | Valitse oikea ruiskun, traktorin tai tutkan anturi valikossa [3.1.1 , 3.1.2 tai 3.1.3].                       |  |
|                                             | Viallinen anturi tai kaapeli.                                                                     | Tarkista anturi valikon [4.5.2 Nopeus] avulla.                                                                |  |
| Vikailmoitus käytössä olevasta sulakkeesta. | Järjestelmän oikosulku. Ruiskutuskotelossa<br>on 3 lämpösulaketta:                                | Kytke virta pois päältä ja etsi vika.<br>Kun sulakkeet ovat jäähtyneet voidaan virta kytkeä uudelleen näälle. |  |
|                                             | Sulake 1 = Vasemmanpuoleisten ja<br>keskilohkojen lohkoventtiilien kytkin.                        |                                                                                                    |  |
|                                             | Sulake 2 = Oikeanpuoleisten lohkojen<br>lohkoventtiilien kytkin.                                  |                                                                                                    |  |
|                                             | Sulake 3 = Oikosulku lisävarusteissa ja<br>paineen säädössä.                                      |                                                                                                    |  |
| Vikailmoitus "Alhainen jännite".            | Jännite alittaa 9 volttia.                                                                        | Tarkista akku ja liittimet.                                                                                   |  |
| Ajonopeusnäyttö vaihtelee.                  | Rei'itetty pyörän anturilevy on asennettu<br>liian eteen tai taakse.                              | Muuta anturin paikkaa.                                                                                        |  |
|                                             | Nopeusanturi on asennettu liian lähelle<br>rei'itettyä pyörätunnistimen levyn ylä- tai<br>alaosaa |                                                                                                    |  |

# 11 - Vianetsintä

#### Käyttö anturin rikkoutuessa

Kun jokin pumpun kierrosnopeuden, virtauksen tai paineen anturi on viallinen, toimii järjestelmä "hitaasti kotiin" moodilla vähennetyllä mutta kuitenkin hyväksyttävällä työteholla. Jokin hälytystunnisteista 5 - 9 välillä tulee näkyviin ohjausyksikön näytöllä. Katso myös kohta "Hälytysluettelo" näiden hälytysten selittämiseksi.

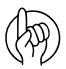

HUOMIO! Järjestelmä ei toimi kahden anturin puuttuessa automaattimoodilla, sillä käyttäjän tulisi korjata vialliset anturit mahdollisimman pian.

Paineen kulman säätöanturi toimii sekä tietokoneen varajärjestelmänä että raja-arvokytkimenä. Jos kulma-anturi on viallinen voi käyttäjä jatkaa säätöventtiilin kiertämistä ohi täysin suljetun asennon.

Viat alla olevissa antureissa saavat aikaan epätarkan ruiskutusmäärän laskelman ruiskutuksen aikana. Jotta ruiskutustyö saadaan päätökseen, kun yksi tai useampi anturi on viallinen, katso ohjeet alla olevasta taulukosta.

| Pumpun nopeus | Virtaus    | Paine      | Ajonopeus  | Venttiilin kulma | Säätömoodi                                                                                                    | Käyttäjän toimenpiteet                                                                      |
|---------------|------------|------------|------------|------------------|----------------------------------------------------------------------------------------------------|---------------------------------------------------------------------------------------------|
| Käyttö        | Käyttö     | Käyttö     | Käyttö     | Käyttö           | Täysi työteho                                                                                                    | Ei mitään                                                                                   |
| Viallinen     | Käyttö     | Käyttö     | Käyttö     | Käyttö           | Rajoitettu työteho                                                                                                    | Ei mitään                                                                                   |
| Älä välitä    | Viallinen  | Käyttö     | Käyttö     | Käyttö           | Rajoitettu työteho                                                                                                    | Tee uuden suutinkoon asetukset.                                                             |
|               |            |            |            |                  |                                                                                                    | Katso valikko [3.4.3 Suuttimen koko,<br>virtaus / 3 bar]                                    |
| Viallinen     | Viallinen  | Käyttö     | Käyttö     | Käyttö           | Rajoitettu työteho                                                                                                    | Tee uuden suutinkoon asetukset.                                                             |
|               |            |            |            |                  |                                                                                                    | Katso valikko [3.4.3 Suuttimen koko,<br>virtaus / 3 bar]                                    |
| Älä välitä    | Käyttö     | Viallinen  | Käyttö     | Käyttö           | Rajoitettu työteho                                                                                                    | Tee uuden suutinkoon asetukset.                                                             |
|               |            |            |            |                  |                                                                                                    | Katso valikko [3.4.3 Suuttimen koko,<br>virtaus / 3 bar]                                    |
| Viallinen     | Käyttö     | Viallinen  | Käyttö     | Käyttö           | Rajoitettu työteho                                                                                                    | Tee uuden suutinkoon asetukset.                                                             |
|               |            |            |            |                  |                                                                                                    | Katso valikko [3.4.3 Suuttimen koko,<br>virtaus / 3 bar]                                    |
| Käyttö        | Käyttö     | Käyttö     | Viallinen  | Käyttö           | Käytä ruiskua vakionopeudella.                                                                                                 | Käytä ruiskua vakioajonopeudella.                                                           |
|               |            |            |            |                  |                                                                                                    | Syötä simuloitu ruiskun nopeus, katso<br>valikko [3.4.2 Simuloidun nopeuden arvo].          |
| Älä välitä    | Viallinen  | Viallinen  | Älä välitä | Käyttö           | Vain käsikäyttö                                                                                                    | Säädä paine mekaanisen painemittarin<br>mukaan.                                             |
| Älä välitä    | Älä välitä | Älä välitä | Älä välitä | Viallinen        | Vain käsikäyttö. Säätöventtiili voi<br>ohittaa ääriasennon, eli jos<br>jatketaan sulkemisen jälkeen, se<br>avautuu uudelleen*. | Säädä paine mekaanisen painemittarin<br>mukaan. Tarkista venttiilin ääriasennon<br>ylitys*. |
|               |            |            |            |                  |                                                                                                    | korjaa paineen vaintelut lonkojen<br>avaamisen/sulkemisen mukaan.                           |

\* Säätöventtiilissä on 4 LED-valoa:

- 2 punaista valoa osoittamassa "painerajojen ulkopuolella"
- 1 keltainen valo osoittamassa "Venttiili suljettu"
- 1 vihreä valo osoittamassa "Avaa painerajat"
### Nestejärjestelmätesti

Ruiskun vianetsintä tehdään tekemällä nämä vaiheet loppuun mahdollisten vikojen tarkistamiseksi nestejärjestelmässä.

- 1. Sulje pääsulkuventtiili.
- 2. Sulje säätöventtiili painamalla Spray Box III keltainen nappi ylös paineen lisäämiseksi. Venttiilissä syttyy keltainen diodi, kun se sulkeutuu.
- 3. Sulje sekoitusventtiili.
- 4. Sulje painesuodattimen ohitusventtiili.
- 5. Säädä pumpun kierrosnopeudeksi 250 300 r/min traktorin käydessä joutokäyntiä.
- 6. Kaiken pumpusta tulevan nesteen pitäisi kulkea puomistoon virtausanturin lävitse.
- 7. Pumpun kunto ja mahdolliset sisäiset vuodot voidaan tarkistaa vertailemalla
- valikkoa [4.5.1.3 Pumpun laskelm. tuotto]. Tämä valikko näyttää pumpun lasketun tuoton.
- valikkoon [4.5.1.6 Puomiston virtausanturi]. Tässä valikossa näkyy todellinen, mitattu virtaus virtausanturin lävitse.

# 11 - Vianetsintä

#### Hälytysluettelo

| TUNN.<br>NRO | ТҮҮРРІ  | TEKSTI NÄYTÖSSÄ                           | MAHDOLLINEN SYY                                                                               | TOIMENPIDE<br>Muuta asetuksia valikossa 2.5.1.                                                                 |  |
|--------------|---------|-------------------------------------------|-----------------------------------------------------------------------------------------------|----------------------------------------------------------------------------------------------------|--|
| 1            | Hälytys | Hälytys: ruiskutemäärä                    | Ruiskutemäärän poikkeama on suurempi<br>kuin määritelty arvo.                                 |                                                                                                    |  |
| 2            | Hälytys | Hälytys: säiliön nestemäärä               | Säiliön nestemäärä alittaa määritellyn<br>arvon.                                              | Muuta asetuksia valikossa 2.5.1.                                                                               |  |
| 3            | Hälytys | Hälytys: korkea paine                     | Puomiston paine ylittää määritellyn<br>arvon.                                                 | Muuta asetuksia valikossa 2.5.3.1.<br>Alenna ajonopeutta tai vaihda suurempiin suuttimiin.                     |  |
| 4            | Hälytys | Hälytys: matala paine                     | Puomiston paine alittaa määritellyn<br>arvon.                                                 | Lisää ajonopeutta (jos turvallista) tai vaihda pienempiin<br>suuttimiin.<br>Muuta asetuksia valikossa 2.5.3.2. |  |
| 5            | Hälytys | Hälytys: korkea r/min                     | TWIN puhaltimen nopeus ylittää<br>määritellyn arvon                                           | Muuta asetuksia valikossa 2.5.4.1.                                                                             |  |
| 6            | Hälytys | Hälytys: matala r/min                     | TWIN puhaltimen nopeus alittaa<br>määritellyn arvon                                           | Muuta asetuksia valikossa 2.5.4.2.                                                                             |  |
| 7            | Hälytys | Hälytys: enimm.nopeus                     | Ajonopeus ylittää määritellyn arvon.                                                          | Muuta asetuksia valikossa 2.5.5.1.                                                                             |  |
| 8            | Hälytys | Hälytys: vähimm.nopeus                    | Ajonopeus alittaa määritellyn arvon.                                                          | Muuta asetuksia valikossa 2.5.5.2.                                                                             |  |
| 9            | Hälytys | Lohkoja: OFF!                             | Pääsulkuventtiili on AUKI ja yksi tai<br>useampi lohko on KIINNI.                             | Huomaa, että yksi tai useampi lohko on KIINNI.                                                                 |  |
| 10           | Hälytys | ANTURIHÄLYTYS<br>Säätöventt. ant. puuttuu | Säätöventtiilin palauteanturi aih.<br>poikkeavia lukemia, on kytketty irti tai se<br>puuttuu. | Tarkista anturin asennus.                                                                                      |  |
| 11           | Hälytys | ANTURIHÄLYTYS<br>Virt.anturi puuttuu      | Puomiston virt.anturi on kytketty irti tai<br>puuttuu.                                        | Tarkista anturin asennus.                                                                                      |  |
| 12           | Hälytys | ANTURIHÄLYTYS<br>Paineanturi puuttuu      | Puomiston paineanturi on kytketty irti tai<br>puuttuu.                                        | Tarkista anturin asennus.                                                                                      |  |
| 13           | Hälytys | ANTURIHÄLYTYS<br>R/min anturivika         | Pumpun r/min anturi on kytketty irti tai<br>puuttuu.                                          | Tarkista anturin asennus.                                                                                      |  |
| 14           | Hälytys | Säätöventtiilin<br>Moottorivika           | Ongelma säätöventt. ohjauksessa.                                                              | Säätöventtiilin sähkömoottorissa on sisäinen vika tai<br>moottorin ja venttiilin välinen yhteys on poikki.     |  |
| 15           | Hälytys | ANTURIHÄLYTYS<br>5 V syöttö               | 5 V syötöllä var. anturin oikosulku.                                                          | Ota yhteys HARDI-huoltoon.                                                                                     |  |
| 16           | Hälytys | ANTURIHÄLYTYS<br>12V svöttö               | 12 V syötöllä var. anturin oikosulku                                                          | Ota yhteys HARDI-huoltoon.                                                                                     |  |

Hälytysvaroitukset vilkkuvat näytön alarivillä - 3 sekuntia PÄÄLLÄ, 3 sekuntia POIS. Vilkkuhälytys ja äänimerkki (lisävar.) loppuvat, kun 🗲 painetaan tai kun hälytyksen syy on korjattu (ei hälytystilaa).

Jos hälytys poistetaan painamalla 🛁, palaa se takaisin kun siirrytään hälytystilasta ei hälytystilaan ja uudelleen takaisin hälytystilaan.

Ainoastaan ensimmäiseksi tullut hälytys vilkkuu näytössä. Seuraava hälytys vilkkuu vasta, kun edellinen hälytys on poistettu painamalla 🔄. Hälytyksillä ei ole tärkeysjärjestystä.

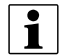

HUOM! Hälytykset nro 10 - 14 koskevat ruiskun DynamicFluid 4 (DF4) järjestelmää.

## Testaus ja hienosäätö

#### Virtausvakion hienosäätö - PPU

Virtausanturin kalibrointi tehdään puhtaalla vedellä. Pieniä muutoksia voi kuitenkin tapahtua kun veteen lisätään torjuntaaine tai lannoite. Tämä vaikuttaa lopulliseen näyttöön. Tämä huomataan tavallisesti, kun näytöllä näkyvä määrä ei vastaa todellisuudessa ruiskutettua määrää. Alla olevaa yhtälöä voidaan käyttää PPU -virtausanturin hienosäätämiseen.

UusiPPU = Alkuperäinen PPU × Naytetty määrä Ruiskutettu määrä

Esimerkki: ruiskun säiliöön on täytetty 2400 litraa ruiskutetta.

Kun koko määrä on ruiskutettu näytöllä näkyy 2300 litraa. (Alkuperäinen PPU = 120.0)

 $UusiPPU = \frac{120 PPU \times 2300 \text{ litraa}}{2400 \text{ litraa}} = 115 PPU$ 

#### Huomaa, että suhde on käänteinen

- Näytetyn määrän lisäämiseksi on PPU:ta alennettava.
- Näytetyn määrän vähentämiseksi on PPU:ta lisättävä.

#### Napa- ja johdinliitokset

| AMP Super tiiviste | Kotelo   | Värikoodaus |
|--------------------|----------|-------------|
| 2                  | Plus     | Ruskea      |
| 3                  | Signaali | Sininen     |
| 1                  | Miinus   | Musta       |

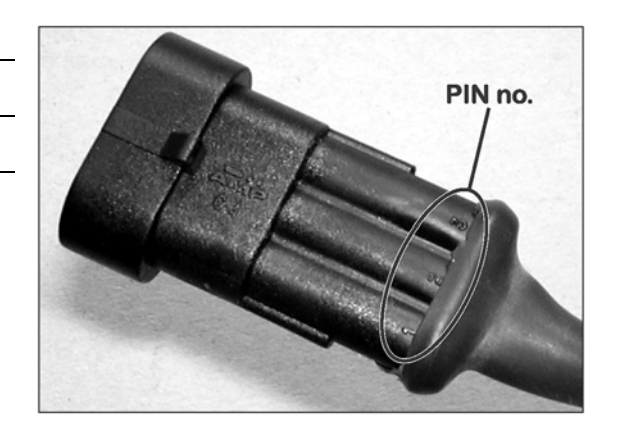

# 12 - Testaus ja hienosäätö

### Virtausanturin testaus

- RUSKEA johdin 12 V akun + napaan.
- MUSTA akun miinusnapaan.
- SININEN mittarin +napaan.
- 1. Tarkista, että siipipyörä pyörii vapaasti.
- 2. Jokaisessa siipipyörän siivessä on magneetti, jonka napa on ulospäin. Tarkista, että kaikki 4 magneettia ovat paikallaan.
- Käytä magneetti ja tarkista, että joka toisen magneetin napaisuus on sama. Roottorin magneettien pitää olla järjestyksessä N - S - N -S.
- 4. Kytke mittarin miinusnapa akun miinusnapaan.
- 5. Aseta mittari mittaamaan tasajännitettä.
- 6. Siipipyörää hitaasti pyörittämällä, näkyy se mittarissa n. 8.0 +/- 1 voltin näyttönä valodiodin palaessa ja 0.3 +/- 0.1 volttia valodiodin ollessa sammuneena joka toisen magneetin kohdalla.

#### Virtausanturin testaus

- RUSKEA johdin 12 V akun + napaan. MUSTA akun miinusnapaan.
- SININEN mittarin +napaan.
- 1. Kytke mittarin miinusnapa akun miinusnapaan.
- 2. Aseta mittari mittaamaan tasajännitettä.
- 3. Siirrä metalliesine anturin läheisyyteen (3 5 mm). Mittarissa näkyy 1.4 +/- 0.2 volttia ja valodiodi syttyy.
- 4. Kun metalliesine siirretään pois, on mittarin lukema 12.0 +/- 1.0 volttia. Valodiodi El PALA.

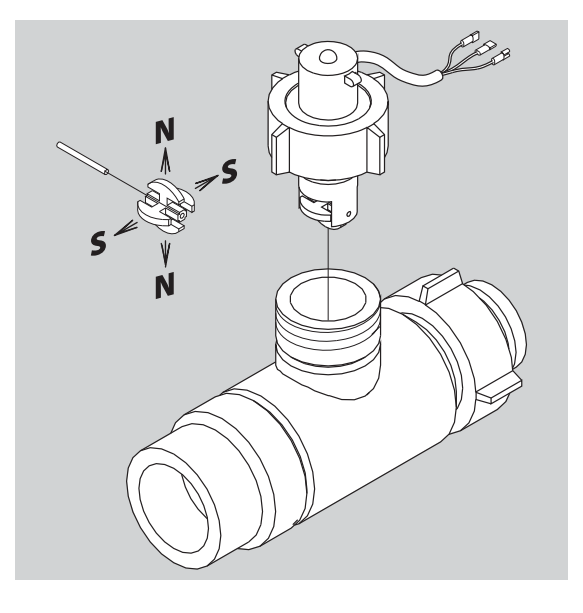

# **Tekniset tiedot**

### Sähköiset ominaisuudet

| Jännitteen syöttö:                     | 12 V DC          |  |  |
|----------------------------------------|------------------|--|--|
| Laitteiston toiminnan minimijännite:   | 9 V DC           |  |  |
| Maksimijännite:                        | 16 V DC          |  |  |
| Huippujännite:                         | 28 V DC          |  |  |
| Ulkolämpötila:                         | – 5°C - + 70°C   |  |  |
| Muisti:                                | PROM kestomuisti |  |  |
| Digitaalianturit (lisävar. 2, 3 ja 4): | Suora signaali   |  |  |
| Taajuus:                               | 0.5 Hz - 2 kHz   |  |  |
| Laukaisujännite, korkea:               | 4,0 - 12,0 V DC  |  |  |
| Laukaisujännite, matala:               | 0,0 - 2,0 V DC   |  |  |
| Analogiset anturit (lisävar. 1):       |                  |  |  |
| Syöttö:                                | 12 V             |  |  |
| Sisäänmeno:                            | 4 - 20 mA        |  |  |
| Ruiskutusmäärän säädön miniminopeus:   | 0,5 km/h         |  |  |

#### Virtausanturien virtausrajat

| Kotelon tunnistus (A)   | Virtaus                                                                                                    | Aukko                                                                                                    | PPU                                                                                                    |
|-------------------------|----------------------------------------------------------------------------------------------------|----------------------------------------------------------------------------------------------------|----------------------------------------------------------------------------------------------------|
|                         | Litraa/min.                                                                                                   | mm                                                                                                    | litraa                                                                                                    |
| Kolme uraa              | 1-30                                                                                                    | 6,0                                                                                                    | 310,00                                                                                                    |
| Neljä uraa              | 2,5-75                                                                                                    | 9,5                                                                                                    | 180,00                                                                                                    |
| 1 ulkopuolinen ura      | 5-150                                                                                                    | 13,5                                                                                                    | 120,00                                                                                                    |
| Ei uria                 | 10-300                                                                                                    | 20,0                                                                                                    | 60,00                                                                                                    |
| Kaksi ulkopuolista uraa | 35-600                                                                                                    | 36,0                                                                                                    | 17,00                                                                                                    |
|                         | Kotelon tunnistus (A)<br>Kolme uraa<br>Neljä uraa<br>1 ulkopuolinen ura<br>Ei uria<br>Kaksi ulkopuolista uraa | Kotelon tunnistus (A)Virtaus<br>Litraa/min.Kolme uraa1-30Neljä uraa2,5-751 ulkopuolinen ura5-150Ei uria10-300Kaksi ulkopuolista uraa35-600 | Kotelon tunnistus (A) Virtaus<br>Litraa/min. Aukko<br>mm   Kolme uraa 1-30 6,0   Neljä uraa 2,5-75 9,5   1 ulkopuolinen ura 5-150 13,5   Ei uria 10-300 20,0   Kassi ulkopuolista uraa 35-600 36,0 |

Paineen pudotus 13,5 mm:n aukolla ja 150 l/min virtauksella on 1 bar.

HUOM! Virtauskotelot ilman uria tai yhdellä uralla ovat tavallisimpia HC 5500 yhteydessä käytettyjä.

### Baudimäärä

1

Ohjausyksikkö pystyy käsittelemään seuraavat baudimäärät, kun tietoa siirretään ulkoiseen muistiin RS232 liittimen kautta:

- 19200 baud
- 9600 baud (HC 5500 oletus)
- 4800 baud
- 2400 baud
- 1200 baud

# 13- Tekniset tiedot

# Materiaalit ja kierrätys

### Elektroniikan hävittäminen

Kartonki: Voidaan kierrättää 99 % ja tästä syystä se viedään ko. jäteastiaan.

Polyetyleeni: Kierrätettävä.

Kun ohjausyksikkö on käytetty loppuun, on se huolellisesti puhdistettava. Synteettiset liitokset voidaan polttaa. Piirilevyt ja metalliosat voidaan jättää metallin keräyspisteeseen. Noudata aina hävittämistä koskevia paikallisia säännöksiä.

### Tietoja pakkauksesta

Pakkaukseen käytetty materiaali on ympäristöystävällistä. Materiaali voidaan turvallisesti hävittää tai se voidaan polttaa.

# Huomioitavaa

### Arvojen merkintätaulukko

| Valikko               | Toiminto    | Arvo 1 | Arvo 2 | Arvo 3 |
|-----------------------|-------------|--------|--------|--------|
| [3.2.1 Virtausvakio]  | Virtaus PPU |        |        |        |
| [3.1.X.1 Nopeusvakio] | Nopeus PPU  |        |        |        |
| [3.4 Säätövakio]      | %           |        |        |        |
|                       |             |        |        |        |
|                       |             |        |        |        |
|                       |             |        |        |        |
|                       |             |        |        |        |
|                       |             |        |        |        |
|                       |             |        |        |        |
|                       |             |        |        |        |
|                       |             |        |        |        |
|                       |             |        |        |        |
|                       |             |        |        |        |
|                       |             |        |        |        |
|                       |             |        |        |        |
|                       |             |        |        |        |
|                       |             |        |        |        |
|                       |             |        |        |        |
|                       |             |        |        |        |
|                       |             |        |        |        |
|                       |             |        |        |        |
|                       |             |        |        |        |
|                       |             |        |        |        |
|                       |             |        |        |        |

# Hakemisto

### A

Asennukset traktoriin, 23 Asennuskiinnikkeet, 23 Automaattitoiminnot, 36

## D

DynamicFluid 4 säätö, 62

# E EY vaatimuksenmukaisuusvakuutus, 7

H Hälytykset, 39 Hälytyskello, 60 Hälytysluettelo, 74 Hätäkäyttö, 69 Huoltovälin nollaus, 58 Huoltovälit, 58

### J

Jännitteen syöttö, 25 Johdinliitos, 75

### Κ

Kalibrointi, 43 Kalibroitu säiliömittari, 55

### L

Laitetesti, 61 Lattiakytkin, 26 Lisätunnistimet, 61

### Μ

Merkinnät, 17 Muistiin merkittävät arvot, 79 Muistin valinta, 32

### Ν

Näyttö, 33 Nopeuden kalibrointi, 43 Nopeuden simulointi, 63 Nopeusanturi, 61, 76

### 0

Ohjausyksikön näppäimet, 15 Ominaispaino, 53

### Ρ

Pääsulkuventtiili, 36 Paineensäätö, 14 Päivittäiset asetukset, 27 PPU, 75, 77 Puomiston kalibrointi, 48

### R

Ruiskutemäärä, 29 Ruiskutemäärän käsisäätö, 30

### S

Säiliömenetelmä, 47 Säiliömittari, 53 Säiliön sisältö, 31 Säilytys, 67 Sekuntikello, 59 Spray Box III kytkimet, 18 Suutinmenetelmä, 46 Suutinta lohkoa kohti, 48

# T

Tekniset tiedot, 77 Testi, 61 Tiedon siirto, 66 Tietokoneen liittäminen, 66 Tulosta, 65 Tulostin, 26

### V

Vaahtomerkitsin, 36 Välimatkamittari, 57 Varaosat, 83 Virtauksen kalibrointi, 45 Virtausanturi, 76, 77 Virtauskotelo, 77 Virtauslaskelma, 61 Virtausrajat, 77 Virtausvakio, 45

#### Varaosat

Katso päivitetyt varaosatiedot internetsivulta <u>www.agroparts.com</u>. Kaikkiin varaosatietoihin pääsee käsiksi, kun ilmainen rekisteröinti on tehty.

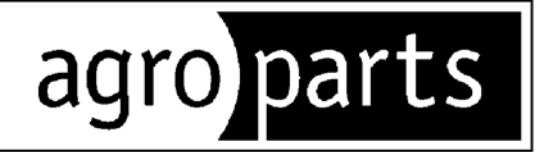

# HARDI INTERNATIONAL A/S

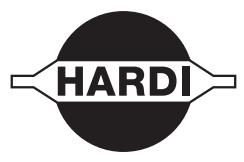

Herthadalvej 10, DK-4840 Nørre Alslev - DENMARK